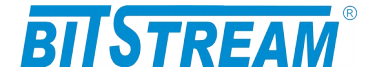

# MULTIPLEKSER INWERSYJNY

# **TRYTON-7**

INSTRUKCJA OBSŁUGI

| REV.         3.04         INSTRUKCJA OBSŁUGI : TRYTON-7         2019.04.17 | 1/47 |
|----------------------------------------------------------------------------|------|
|----------------------------------------------------------------------------|------|

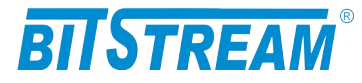

# **SPIS TREŚCI**

| 1 II                                                                                  | NFORMA                                                                                                    | CJE PODSTAWOWE                                                                                                    | •••••                           | 6                                                        |
|---------------------------------------------------------------------------------------|----------------------------------------------------------------------------------------------------|----------------------------------------------------------------------------------------------------|---------------------------------|----------------------------------------------------------|
| 1.1 Z                                                                                 | GODNOŚĆ Z I                                                                                                    | NORMAMI I ZALECENIAMI                                                                                                    |                                 | 6                                                        |
| 1.1                                                                                   | .1 Kompat                                                                                                    | ybilność elektromagnetyczna                                                                                                    |                                 | 6                                                        |
| 1.1                                                                                   | .2 Bezpiec                                                                                                    | zeństwo                                                                                                    |                                 | 6                                                        |
| 1.1                                                                                   | .3 Transm                                                                                                    | isja danych                                                                                                    |                                 | 6                                                        |
| 2 Z                                                                                   | ASTOSO                                                                                                    | WANIA                                                                                                    |                                 | 7                                                        |
| 30                                                                                    | PIS FUN                                                                                                    | KCJONALNY                                                                                                    | •••••                           | 7                                                        |
| 3.1 T                                                                                 | ERMINOLOGI                                                                                                    | Α                                                                                                    |                                 | 7                                                        |
| 3.2 Fi                                                                                | unkcje i Za                                                                                                    | STOSOWANIA                                                                                                    |                                 | 7                                                        |
| 2.11                                                                                  | Porty E1                                                                                                    |                                                                                                    |                                 | 8                                                        |
| 2.21                                                                                  | Porty Ethe                                                                                                    | rnet                                                                                                    |                                 | 8                                                        |
| 3.3 Z                                                                                 | ŁĄCZA I SYG                                                                                                    | NALIZACJA                                                                                                    |                                 | 9                                                        |
| 3.3                                                                                   | 1 Panel p                                                                                                    | rzedni urządzenia                                                                                                    |                                 | 9                                                        |
| 3.3                                                                                   | .2 Oznacze                                                                                                    | enie diod sygnalizacyjnych                                                                                                    |                                 | 10                                                       |
| 3.3                                                                                   | .5 Opis zig                                                                                                    | icz urządzenia TRTTON-7                                                                                                    |                                 | 10                                                       |
| 4 IN                                                                                  | NSTALA(                                                                                                    | CJA I OBSŁUGA                                                                                                    |                                 | 12                                                       |
| 4.1 Z                                                                                 | ASILANIE                                                                                                    |                                                                                                    |                                 | 12                                                       |
| 4.2 Pi                                                                                | IERWSZE URU                                                                                                    | JCHOMIENIE                                                                                                    |                                 | 13                                                       |
| 4.3 K                                                                                 | ONFIGURACJ                                                                                                    | A PODSTAWOWYCH PARAMETRÓW TRYTON-7                                                                                                    |                                 | 14                                                       |
| 4.4 K                                                                                 |                                                                                                    | A POŁĄCZENIA PPP                                                                                                    | •••••                           | 14                                                       |
| 4.5 K                                                                                 | UNFIGURACJ<br>VGNALIZACI                                                                                                    | A PARAMETROW POŁĄCZENIA KLIENTA Γ <b>ΙΓ</b>                                                                                                    | ••••••                          | 14                                                       |
| 1.0 5                                                                                 |                                                                                                    |                                                                                                    | ••••••                          |                                                          |
| 5 Z                                                                                   | ARZĄDZ                                                                                                    | ANIE                                                                                                    | ••••••                          | 15                                                       |
| 6 SI                                                                                  | NMP (SIN                                                                                                    | APLE NETWORK MANAGEMENT PROTOCOL                                                                                                    | Ĺ)                              | 15                                                       |
| 7 O                                                                                   | PIS GUI                                                                                                    | <b>ΓΟΥΤΕΡΝΙΕΛΌ ΒΡΖΕΖ ΒΡΖΕΛΊ Α ΓΑΡΖΕ WW</b>                                                                                                    |                                 |                                                          |
| 7.1 L                                                                                 |                                                                                                    | DUSTĘPNEGU PKZEZ PKZEGLĄDAKKĘ W W                                                                                                    | W                               | 16                                                       |
|                                                                                       | OGOWANIE                                                                                                    | DOSTĘPNEGO PRZEZ PRZEGLĄDARRĘ W W                                                                                                    | W                               | <b>16</b>                                                |
| 7.2 Pi                                                                                | OGOWANIE<br>RZEGLĄDANI                                                                                                    | E PUBLICZNEJ CZĘŚCI BAZY MIB                                                                                                    | W                               | <b>16</b><br>16<br>17                                    |
| 7.2 Pi<br>7.3 K                                                                       | OGOWANIE<br>RZEGLĄDANI<br>ONFIGURACJ                                                                                                    | E PUBLICZNEJ CZĘŚCI BAZY MIB<br>A I MONITOROWANIE URZĄDZENIA W PRYWATNEJ CZĘŚCI BAZY N                                                                                                    | W<br>МІВ                        |                                                          |
| 7.2 Pi<br>7.3 K<br>7.3                                                                | ogowanie<br>rzeglądani<br>onfiguracj<br>. 1 Konfigu                                                                                                    | E PUBLICZNEJ CZĘŚCI BAZY MIB<br>A I MONITOROWANIE URZĄDZENIA W PRYWATNEJ CZĘŚCI BAZY M<br><i>iracja interfejsu Ethernet</i>                                                                                                    | <b>W</b><br>ИІВ                 | 16<br>16<br>17<br>18<br>18                               |
| 7.2 Pi<br>7.3 K<br>7.3<br>7.3                                                         | ogowanie<br>rzeglądani<br>onfiguracj<br>.1 Konfigu<br>.2 Konfigu<br>2 Konfigu                                                                                                    | E PUBLICZNEJ CZĘŚCI BAZY MIB<br>A I MONITOROWANIE URZĄDZENIA W PRYWATNEJ CZĘŚCI BAZY M<br>Wracja interfejsu Ethernet<br>Iracja sieci VLAN                                                                                                    | W<br>ИІВ                        | 16<br>17<br>18<br>18<br>18<br>19<br>19                   |
| 7.2 Pi<br>7.3 K<br>7.3<br>7.3<br>7.3<br>7.3<br>7.3                                    | ogowanie<br>Rzeglądani<br>onfiguracj<br>.1 Konfigu<br>.2 Konfigu<br>.3 Konfigu<br>4 Konfigu                                                                                                    | E PUBLICZNEJ CZĘŚCI BAZY MIB<br>A I MONITOROWANIE URZĄDZENIA W PRYWATNEJ CZĘŚCI BAZY M<br>Wracja interfejsu Ethernet<br>Wracja sieci VLAN<br>Wracja interfejsów F1                                                                                                    | W<br>MIB                        | 16<br>16<br>17<br>18<br>18<br>19<br>19<br>19<br>         |
| 7.2 Pi<br>7.3 K<br>7.3<br>7.3<br>7.3<br>7.3<br>7.3<br>7.3<br>7.3                      | ogowanie<br>Rzeglądani<br>Onfiguracj<br>.1 Konfigu<br>.2 Konfigu<br>.3 Konfigu<br>.4 Konfigu<br>5 Konfigu                                                                                                    | E PUBLICZNEJ CZĘŚCI BAZY MIB<br>A I MONITOROWANIE URZĄDZENIA W PRYWATNEJ CZĘŚCI BAZY N<br>gracja interfejsu Ethernet<br>gracja sieci VLAN<br>gracja trybów pracy<br>gracja interfejsów E1<br>gracja pozostałych parametrów.                                                                                                    | <b>W</b>                        |                                                          |
| 7.2 Pi<br>7.3 K<br>7.3<br>7.3<br>7.3<br>7.3<br>7.3<br>7.3<br>7.3<br>7.3               | ogowanie<br>Rzeglądani<br>Onfiguracj<br>.1 Konfigu<br>.2 Konfigu<br>.4 Konfigu<br>.5 Konfigu<br>.6 Pliki sv.                                                                                                    | E PUBLICZNEJ CZĘŚCI BAZY MIB<br>A I MONITOROWANIE URZĄDZENIA W PRYWATNEJ CZĘŚCI BAZY M<br>Wracja interfejsu Ethernet<br>Wracja sieci VLAN<br>Wracja trybów pracy<br>Wracja interfejsów E1<br>Wracja pozostałych parametrów<br>Stemowe.                                                                                                    | <b>W</b>                        | 16<br>17<br>18<br>18<br>19<br>19<br>19<br>20<br>22<br>24 |
| 7.2 Pi<br>7.3 K<br>7.3<br>7.3<br>7.3<br>7.3<br>7.3<br>7.3<br>7.3<br>7.3<br>7.3<br>7.3 | ogowanie<br>Rzeglądani<br>Onfiguracj<br>2 Konfigu<br>3 Konfigu<br>5 Konfigu<br>6 Pliki sy.<br>7 Moniton                                                                                                    | e publicznej części bazy MIB<br>A I MONITOROWANIE URZĄDZENIA W PRYWATNEJ CZĘŚCI BAZY M<br>wracja interfejsu Ethernet<br>wracja sieci VLAN<br>wracja trybów pracy<br>wracja interfejsów E1<br>wracja pozostałych parametrów<br>stemowe<br>wowanie parametrów łącza                                                                                                    | W<br>MIB                        | <b>16</b> 161718181920222425                             |
| 7.2 Pi<br>7.3 K<br>7.3<br>7.3<br>7.3<br>7.3<br>7.3<br>7.3<br>7.3<br>7.3<br>7.3<br>7.3 | ogowanie<br>Rzeglądani<br>Onfiguracj<br>2 Konfigu<br>3 Konfigu<br>4 Konfigu<br>6 Pliki sy.<br>7 Monitoi<br>8 Monitoi                                                                                                    | E PUBLICZNEJ CZĘŚCI BAZY MIB<br>A I MONITOROWANIE URZĄDZENIA W PRYWATNEJ CZĘŚCI BAZY M<br>gracja interfejsu Ethernet<br>gracja sieci VLAN<br>gracja interfejsów E1<br>gracja pozostałych parametrów<br>stemowe<br>cowanie parametrów łącza<br>cowanie parametrów transmisyjnych interfejsu Ethern                                                                                                    | W<br>MIB                        |                                                          |
| 7.2 Pi<br>7.3 K<br>7.3<br>7.3<br>7.3<br>7.3<br>7.3<br>7.3<br>7.3<br>7.3<br>7.3<br>7.3 | ogowanie<br>Rzeglądani<br>Onfiguracj<br>2 Konfigu<br>3 Konfigu<br>4 Konfigu<br>5 Konfigu<br>6 Pliki sy.<br>7 Monitor<br>8 Monitor                                                                                                    | E PUBLICZNEJ CZĘŚCI BAZY MIB<br>A I MONITOROWANIE URZĄDZENIA W PRYWATNEJ CZĘŚCI BAZY M<br>gracja interfejsu Ethernet<br>gracja sieci VLAN<br>gracja interfejsów E1<br>gracja pozostałych parametrów<br>stemowe<br>cowanie parametrów łącza<br>cowanie parametrów transmisyjnych interfejsu Ethern<br>cowanie parametrów transmisyjnych portu E1 i kanał                                                                                                    | W<br>MIB<br>MIB<br>uzbiorczego  |                                                          |
| 7.2 Pi<br>7.3 K<br>7.3<br>7.3<br>7.3<br>7.3<br>7.3<br>7.3<br>7.3<br>7.3<br>7.3<br>7.3 | ogowanie<br>Rzeglądani<br>Onfiguraci<br>2 Konfigu<br>3 Konfigu<br>4 Konfigu<br>6 Pliki sy.<br>7 Monitor<br>8 Monitor<br>9 Monitor                                                                                                    | E PUBLICZNEJ CZĘŚCI BAZY MIB.<br>A I MONITOROWANIE URZĄDZENIA W PRYWATNEJ CZĘŚCI BAZY M<br>Wracja interfejsu Ethernet.<br>Wracja sieci VLAN.<br>Wracja interfejsów E1.<br>Wracja pozostałych parametrów.<br>Wracja pozostałych parametrów.<br>Wracja pozostałych parametrów.<br>Wracja pozostałych parametrów.<br>Wracja pozostałych parametrów.<br>Wracja pozostałych parametrów.<br>Wracja pozostałych parametrów.<br>Wracja pozostałych parametrów.<br>Wracja pozostałych parametrów.<br>Wracja pozostałych portu E1 i kanał<br>Wik zdarzeń.                                                                                                    | W<br>MIB<br>uet<br>uzbiorczego  |                                                          |
| 7.2 Pr<br>7.3 K<br>7.3<br>7.3<br>7.3<br>7.3<br>7.3<br>7.3<br>7.3<br>7.3<br>7.3<br>7.3 | OGOWANIE<br>RZEGLĄDANI<br>ONFIGURACJ<br>2 Konfigu<br>3 Konfigu<br>4 Konfigu<br>5 Konfigu<br>6 Pliki sy.<br>7 Moniton<br>8 Moniton<br>9 Moniton<br>10 Dzienn<br>LIK SYS                                                                                          | E PUBLICZNEJ CZĘŚCI BAZY MIB.<br>A I MONITOROWANIE URZĄDZENIA W PRYWATNEJ CZĘŚCI BAZY M<br>Wracja interfejsu Ethernet.<br>Wracja sieci VLAN.<br>Wracja trybów pracy.<br>Wracja interfejsów E1.<br>Wracja pozostałych parametrów.<br>Wracja pozostałych parametrów.<br>Wracja pozostałych parametrów.<br>Wracja pozostałych parametrów.<br>Wracja pozostałych parametrów.<br>Wracja pozostałych parametrów.<br>Wracja pozostałych parametrów.<br>Wracja pozostałych portu E1 i kanał<br>Wik zdarzeń.<br>WIEMOWY - SERVER.INI.                                                                                                    | W<br>MIB<br>net<br>u zbiorczego | <b>16</b> 16171819202224252626                           |
| 7.2 Pi<br>7.3 K<br>7.3<br>7.3<br>7.3<br>7.3<br>7.3<br>7.3<br>7.3<br>7.3<br>7.3<br>7.3 | ogowanie<br>rzeglądani<br>Onfiguracj<br>2 Konfigu<br>3 Konfigu<br>4 Konfigu<br>6 Pliki sy.<br>7 Monitor<br>8 Monitor<br>9 Monitor<br>10 Dzienr<br>LIK SYS<br>1 Parame                                                                                           | E PUBLICZNEJ CZĘŚCI BAZY MIB.<br>A I MONITOROWANIE URZĄDZENIA W PRYWATNEJ CZĘŚCI BAZY M<br>Wracja interfejsu Ethernet                                                                                                    | W<br>MIB<br>net<br>u zbiorczego |                                                          |
| 7.2 Pi<br>7.3 K<br>7.3<br>7.3<br>7.3<br>7.3<br>7.3<br>7.3<br>7.3<br>7.3<br>7.3<br>7.3 | ogowanie<br>rzeglądani<br>onfiguracj<br>2 Konfigu<br>3 Konfigu<br>4 Konfigu<br>5 Konfigu<br>6 Pliki sy.<br>7 Monitor<br>8 Monitor<br>9 Monitor<br>10 Dzieni<br>LIK SYS<br>1 Parame<br>2 Parame                                                                  | E PUBLICZNEJ CZĘŚCI BAZY MIB<br>A I MONITOROWANIE URZĄDZENIA W PRYWATNEJ CZĘŚCI BAZY M<br>tracja interfejsu Ethernet<br>tracja sieci VLAN<br>tracja trybów pracy<br>tracja interfejsów E1<br>tracja pozostałych parametrów<br>stemowe<br>rowanie parametrów łącza<br>rowanie parametrów łącza<br>rowanie parametrów transmisyjnych interfejsu Ethern<br>rowanie parametrów transmisyjnych portu E1 i kanał<br>nik zdarzeń<br><b>TEMOWY - SERVER.INI</b><br>try sekcji "System"<br>try sekcji "FTP"                                                                                                    | W<br>MIB<br>uet.<br>uzbiorczego |                                                          |
| 7.2 Pr<br>7.3 K<br>7.3<br>7.3<br>7.3<br>7.3<br>7.3<br>7.3<br>7.3<br>7.3<br>7.3<br>7.3 | ogowanie<br>RZEGLĄDANI<br>ONFIGURACJ<br>.1 Konfigu<br>.2 Konfigu<br>.3 Konfigu<br>.4 Konfigu<br>.5 Konfigu<br>.5 Konfigu<br>.6 Pliki sy.<br>.7 Monitor<br>.8 Monitor<br>.9 Monitor<br>.10 Dzienr<br>LIK SYS<br>.1 Parame<br>.2 Parame<br>.3 Parame              | E PUBLICZNEJ CZĘŚCI BAZY MIB.<br>A I MONITOROWANIE URZĄDZENIA W PRYWATNEJ CZĘŚCI BAZY M<br>bracja interfejsu Ethernet                                                                                                    | W<br>MIB<br>net<br>u zbiorczego |                                                          |
| 7.2 Pr<br>7.3 K<br>7.3<br>7.3<br>7.3<br>7.3<br>7.3<br>7.3<br>7.3<br>7.3<br>7.3<br>7.3 | ogowanie<br>RZEGLĄDANI<br>ONFIGURACJ<br>.1 Konfigu<br>.2 Konfigu<br>.3 Konfigu<br>.4 Konfigu<br>.5 Konfigu<br>.5 Konfigu<br>.6 Pliki sy.<br>.7 Monitor<br>.8 Monitor<br>.9 Monitor<br>.10 Dzienr<br>LIK SYS<br>.1 Parame<br>.2 Parame<br>.3 Parame<br>.5 Parame | E PUBLICZNEJ CZĘŚCI BAZY MIB<br>A I MONITOROWANIE URZĄDZENIA W PRYWATNEJ CZĘŚCI BAZY M<br>wracja interfejsu Ethernet<br>wracja sieci VLAN<br>wracja trybów pracy<br>wracja interfejsów E1<br>wracja pozostałych parametrów<br>wracja pozostałych parametrów łącza<br>wracja pozostałych parametrów łącza<br>wracja pozostałych parametrów łącza<br>wracja pozostałych portu E1 i kanał<br>wracja pozostałych portu E1 i kanał<br>wracja pozostałych portu E1 i kanał<br>wracja pozostałych portu E1 i kanał<br>wracja pozostałych portu E1 i kanał<br>wracja pozostałych portu E1 i kanał<br>wracja pozostałych portu E1 i kanał<br>wracja pozostałych portu E1 i kanał<br>wracja pozostałych portu E1 i kanał<br>wracja pozostałych pozostałych portu E1 i kanał<br>wracja pozostałyc | W<br>MIB<br>net<br>u zbiorczego |                                                          |
| 7.2 Pr<br>7.3 K<br>7.3<br>7.3<br>7.3<br>7.3<br>7.3<br>7.3<br>7.3<br>7.3<br>7.3<br>7.3 | ogowanie<br>RZEGLĄDANI<br>2. NFIGURACJ<br>2. Konfigu<br>3. Konfigu<br>4. Konfigu<br>5. Konfigu<br>5. Konfigu<br>6. Pliki sy.<br>7. Moniton<br>8. Moniton<br>9. Moniton<br>10 Dzienn<br>LIK SYS<br>1. Parame<br>2. Parame<br>3. Parame<br>4. Parame              | E PUBLICZNEJ CZĘŚCI BAZY MIB<br>A I MONITOROWANIE URZĄDZENIA W PRYWATNEJ CZĘŚCI BAZY M<br>tracja interfejsu Ethernet<br>tracja sieci VLAN<br>tracja trybów pracy<br>tracja interfejsów E1<br>tracja pozostałych parametrów<br>stemowe<br>trowanie parametrów łącza<br>trowanie parametrów transmisyjnych interfejsu Ethern<br>trowanie parametrów transmisyjnych portu E1 i kanał<br>tik zdarzeń<br><b>TEMOWY - SERVER.INI</b><br>try sekcji "System"<br>try sekcji "SMTP"<br>try sekcji "SMTP"<br>try sekcji "SNTP"                                                                                                    | W<br>MIB<br>uet.<br>uzbiorczego |                                                          |

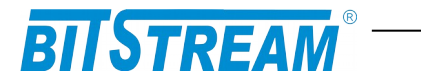

| 9 BLOKOWANIE DOSTĘPU DO URZĄDZENIA NIEAUTORYZOWANYM S   | TACJOM |
|---------------------------------------------------------|--------|
| 10 KONFIGURACJA URZĄDZENIA Z POZIOMU KONSOLI SYSTEMOWE  | J33    |
| 10.1 Polecenia związane z konfiguracją kanałów E1       |        |
| 10.2 Polecenia związane z konfiguracją portów Ethernet  | 35     |
| 10.3 Polecenia inne                                     |        |
| 10.4 Polecenia związane z modułem CPU                   | 40     |
| 11 AWARYJNE PRZYWRACANIE DOSTĘPU DO URZĄDZENIA          | 45     |
| 12 DANE TECHNICZNE                                      | 46     |
| 12.1 Parametry elektryczne                              |        |
| 12.1.1 Interfeis liniowy 2048 kbit/s                    |        |
| 12.1.2 Interfejs CT cyfrowy asynchroniczny RS-232(V.28) | 46     |
| 12.1.3 Interfejs cyfrowy Ethernet                       |        |
| 12.1.4 Parametry mechaniczne                            |        |
| 12.2 Wymagania środowiskowe                             | 47     |
| 12.2.1 Eksploatacja                                     | 47     |
| 12.2.2 Transport                                        | 47     |
| 12.2.3 Przechowywanie                                   | 47     |
| 12.3 Zasilanie                                          | 47     |

| REV. | 3.04 | INSTRUKCJA OBSŁUGI : TRYTON-7 | 2019.04.17 | 3/47 |
|------|------|-------------------------------|------------|------|
|      |      |                               |            |      |

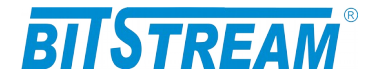

# **SPIS RYSUNKÓW**

| RVS 1 PODSTAWOWA KONFIGURACIA PRACY URZADZENIA TRYTON 8                                                                                                 |
|----------------------------------------------------------------------------------------------------|
| $DVS \ 2 DANEI \ DDZEDNI I TVI NI IIDZADZENIA $                                                                                                    |
| NIS. 2. PANEL FRZEDNI I I I LNI URZĄDZENIA                                                                                                    |
| RYS. 3.DIODY SYGNALIZACYJNE                                                                                                    |
| RYS. 4.WYGLĄD ZŁĄCZA RJ-4511                                                                                                    |
| RYS. 5.SCHEMAT KONFIGURACJI URZĄDZENIA ZE STYKU RS232 PRZY<br>ZASILANIU URZĄDZENIA BEZPOŚREDNIO Z NAPIĘCIA STACYJNEGO Z<br>UZIEMIONYM BIEGUNEM DODATNIM |
| RYS. 6.OKNO KONFIGURACJI PORTU RS23213                                                                                                    |
| RYS. 7.EKRAN PUBLICZNEJ CZĘŚCI BAZY MIB17                                                                                                    |
| RYS. 8.OKNO KONFIGURACJI INTERFEJSU ETHERNET18                                                                                                    |
| RYS. 9.KONFIGURACJA MASKI SIECI VLAN PORTU ETHERNETOWEGO19                                                                                              |
| RYS. 10.OKNO KONFIGURACJI TRYBÓW PRACY20                                                                                                    |
| RYS. 11.OKNO KONFIGURACJI INTERFEJSU E120                                                                                                    |
| RYS. 12.OKNO KONFIGURACJI SZCZELIN KANAŁÓW E121                                                                                                    |
| RYS. 13.OKNO KONFIGURACJI POZOSTAŁYCH PARAMETRÓW URZĄDZENIA22                                                                                           |
| RYS. 14.WIDOK OKNA WYBORU USŁUG DOSTEPNYCH W URZADZENIU23                                                                                               |
|                                                                                                    |
| RYS. 15.WIDOK OKNA WYBORU FILTRÓW ZDARZEŃ GENEROWANYCH PRZEZ<br>URZĄDZENIE                                                                              |
| RYS. 15.WIDOK OKNA WYBORU FILTRÓW ZDARZEŃ GENEROWANYCH PRZEZ<br>URZĄDZENIE                                                                              |
| RYS. 15.WIDOK OKNA WYBORU FILTRÓW ZDARZEŃ GENEROWANYCH PRZEZ<br>URZĄDZENIE                                                                              |
| RYS. 15.WIDOK OKNA WYBORU FILTRÓW ZDARZEŃ GENEROWANYCH PRZEZ<br>URZĄDZENIE                                                                              |
| RYS. 15.WIDOK OKNA WYBORU FILTRÓW ZDARZEŃ GENEROWANYCH PRZEZ<br>URZĄDZENIE                                                                              |
| RYS. 15.WIDOK OKNA WYBORU FILTRÓW ZDARZEŃ GENEROWANYCH PRZEZ<br>URZĄDZENIE                                                                              |
| RYS. 15.WIDOK OKNA WYBORU FILTRÓW ZDARZEŃ GENEROWANYCH PRZEZ         URZĄDZENIE                                                                         |
| RYS. 15.WIDOK OKNA WYBORU FILTRÓW ZDARZEŃ GENEROWANYCH PRZEZ<br>URZĄDZENIE                                                                              |
| RYS. 15.WIDOK OKNA WYBORU FILTRÓW ZDARZEŃ GENEROWANYCH PRZEZ         URZĄDZENIE                                                                         |
| RYS. 15.WIDOK OKNA WYBORU FILTRÓW ZDARZEŃ GENEROWANYCH PRZEZ<br>URZĄDZENIE                                                                              |
| RYS. 15.WIDOK OKNA WYBORU FILTRÓW ZDARZEŃ GENEROWANYCH PRZEZ<br>URZĄDZENIE                                                                              |

| REV. | 3.04 | INSTRUKCJA OBSŁUGI : TRYTON-7 | 2019.04.17 | 4/47 |  |
|------|------|-------------------------------|------------|------|--|
|------|------|-------------------------------|------------|------|--|

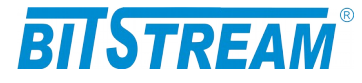

# WYKAZ UŻYTYCH SKRÓTÓW

\_\_\_\_

| SKRÓT | ZNACZENIE                                          |
|-------|----------------------------------------------------|
| ADM   | Add/Drop Multiplexer                               |
| AIS   | Alarm Indication Signal                            |
| BER   | Bit Error Rate                                     |
| CE    | European Conformity                                |
| СТ    | Craft Terminal                                     |
| DC    | Direct Current                                     |
| EMC   | Electromagnetic Compatibility                      |
| EMI   | Electromagnetic Interference                       |
| ESD   | Electrostatic Discharges                           |
| ETSI  | European Telecommunication Standards Institute     |
| HDB3  | High Density Bipolar Code                          |
| IEC   | International Electrotechnical Committee           |
| IEEE  | Institute of Electrical and Electronic Engineering |
| IP    | Internet Protocol                                  |
| ITU–T | International Telecommunication Union–             |
|       | Telecommunication Sector                           |
| LAN   | Local Area Network                                 |
| LED   | Light Emitting Diode                               |
| LOS   | Loss of Signal                                     |
| PRBS  | Pseudo Random Binary Signal                        |
| SDH   | Synchronous Digital Hierarchy                      |
| VLAN  | Virtual Local Area Network                         |
| VID   | VLAN Identyfikator –12bitowy numer sieci VLAN      |
| WAN   | Wide Access Network                                |

| REV. | 3.04 | INSTRUKCJA OBSŁUGI : TRYTON-7 | 2019.04.17 | 5/47 |
|------|------|-------------------------------|------------|------|
|      |      |                               |            |      |

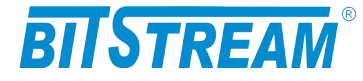

# **1 INFORMACJE PODSTAWOWE**

#### **1.1 Z**GODNOŚĆ Z NORMAMI I ZALECENIAMI

Urządzenie **TRYTON-7** zostało zaprojektowane w oparciu o obowiązujące normy i zalecenia z zakresu transmisji danych, kompatybilności elektromagnetycznej i bezpieczeństwa użytkowania.

### 1.1.1 Kompatybilność elektromagnetyczna

Urządzenie zostało zaprojektowane w oparciu o normę PN-EN 55022 klasa A, PN-EN-55024. **TRYTON-7** jest sprzętem przeznaczonym do pracy w pomieszczeniach zamkniętych.

Ostrzeżenie: Urządzenie to jest urządzeniem klasy A. W środowisku mieszkalnym może ono powodować zakłócenia radioelektryczne. W takich przypadkach można żądać od jego użytkownika zastosowania odpowiednich środków zaradczych.

#### 1.1.2 Bezpieczeństwo

**TRYTON-7** jest zaprojektowany w zakresie bezpieczeństwa i użytkowania w oparciu o normę PN-EN-60950.

Konfigurację i instalację urządzenia powinny wykonywać osoby z niezbędnymi uprawnieniami po zapoznaniu się z instrukcją obsługi. Producent nie jest odpowiedzialny za wszelkie zdarzenia wynikłe z niezgodnego z niniejszą instrukcją użytkowania i instalacji.

#### 1.1.3 Transmisja danych

Funkcje transmisji danych oraz parametry interfejsów komunikacyjnych urządzenia definiują następujące normy i zalecenia.

| ITU-T G.703 G.704 | <ul> <li>Parametry interfejsu liniowego o szybkości 2048kbit/s.</li> </ul>                                |
|-------------------|----------------------------------------------------------------------------------------------------|
| IEEE 802.3-2002   | <ul> <li>Interfejsy Ethernet o szybkości 100/10Mbit/s</li> </ul>                                          |
| IEEE 802.1q, p    | <ul> <li>Definicje mechanizmów sieci VLAN i priorytetów transmisji sygnałów dla sieci ETHERNET</li> </ul> |
| ITU-T V.28        | – Definicje parametrów fizycznych interfejsu zarządzania <b>CT</b>                                        |

| REV. | 3.04 | INSTRUKCJA OBSŁUGI : TRYTON-7 | 2019.04.17 | 6/47 |  |
|------|------|-------------------------------|------------|------|--|
|      |      |                               |            |      |  |

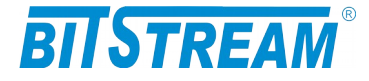

# 2 ZASTOSOWANIA

Urządzenie **TRYTON-7** przeznaczone jest do tworzenia połączeń sieci lokalnych **LAN** wykonanych w technologii Ethernet o szybkości 10 Mbit/s lub 100 Mbit/s poprzez sieć telekomunikacyjną opartą na technologii TDM i dostępnych interfejsach o szybkości 2,048 Mbit/s.

# **3 OPIS FUNKCJONALNY**

# **3.1 T**ERMINOLOGIA

Na wstępie wymagają uściślenia pewne terminy, używane w dalszej części opisu.

**PE 1..4** – Jeden z czterech portów Ethernet 10/100Mbit/s.

**E1** – Interfejs zgodny w warstwie fizycznej z zaleceniami ITU-T G.703 i G.704 i szybkości 2048kbit/s.

**VLAN-n** – VLAN-n jest umowną nazwą nadaną sieci podpiętej do danego portu Ethernet w posiadającą znacznik o numerze **VID**.

**Maska VLAN** – maska bitowa reprezentująca wszystkie dostępne sieci VLAN, umożliwiająca wybór dowolnej kombinacji sieci dostępnych dla danego portu Ethernet.

# 3.2 FUNKCJE I ZASTOSOWANIA

Urządzenie TRYTON-7 jest to multiplekser inwersyjny Ethernet na 4 x E1 (G.703, G.704 2048kbit/s). Pozwala on na połączenie sieci Ethernet wykorzystując od jednego do czterech kanałów E1 agregując ich pasmo. Strumień pakietów ethernet jest rozdzielany na do 4 kanałów E1, a następnie w drugim urządzeniu, poszczególne kanały E1 multipleksowane są do jednego kanału, gdzie odtwarzany jest główny strumień pakietów ethernet. Wykorzystując 4 kanały E1, możemy uzyskać maksymalną przepływność do 8,192 Mbit/s dla pakietów Ethernet. Urządzenia posiada możliwość obsługi ramkowania kanałów E1, co umożliwia również przesyłanie tylko wybranych szczelin czasowych, oraz włączania/wyłączania sumy kontrolnej crc4 na wybranych kanałach E1.

Urządzenie TRYTON-7 realizuje następujące funkcje:

- 1) Przesył strumienia danych ethernet przez od 1 do 4 kanałów E1 (2048kbit/s).
- 2) Nadzór i utrzymanie ruchu na portach składowych E1 i liniowym;
- 3) Nadzór i konfigurację urządzenia z wykorzystaniem agenta SNMP;

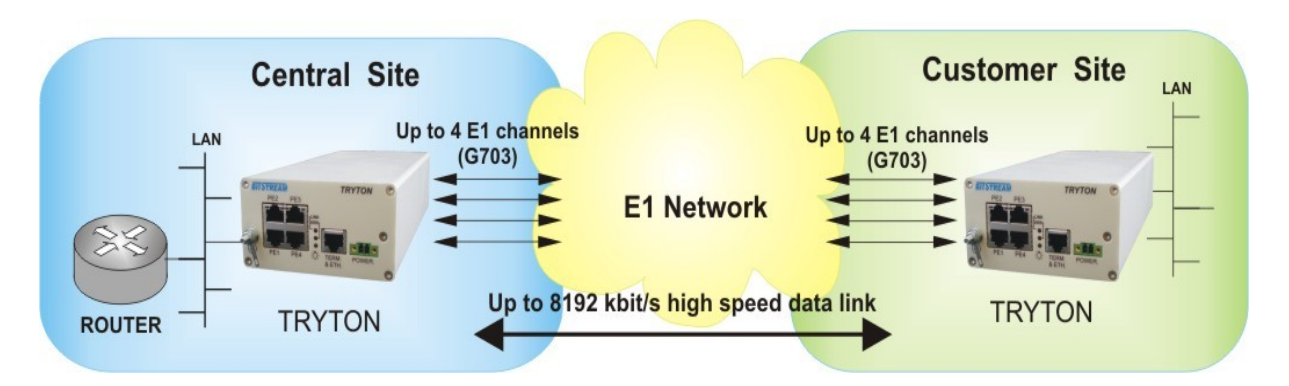

#### Rys. 1. Podstawowa konfiguracja pracy urządzenia TRYTON-7

| REV. | 3.04 | INSTRUKCJA OBSŁUGI : TRYTON-7 | 2019.04.17 | 7/47 |
|------|------|-------------------------------|------------|------|
|      |      |                               |            |      |

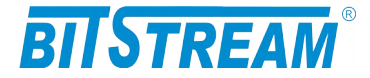

Na rysunku 1 została przedstawiona typowa konfiguracja pracy urządzenia **TRYTON-7**. Połączenie dwóch sieci LAN Ethernet, przepływność do 8192 kbit/s.

#### 2.1 Porty E1

Urządzenie **TRYTON-7** wyposażone jest w cztery interfejsy E1 o szybkości 2048kbit/ s zgodne w warstwie fizycznej z zaleceniami ITU-T G.703 G.704. Brak obecności sygnału na porcie lub obecność sygnału inhibicji AIS sygnalizują diody wbudowane w gniazda portów E1. Kolor czerwony oznacza zanik sygnału, miganie czerwonej diody oznacza detekcję sygnału AIS. Świecenie zielonej diody oznacza poprawną pracę kanału na warstwie logicznej (poprawna praca protokołu testowania jakości łącza), miganie zielonej diody oznacza aktywność pętli testowej. Dodatkowo zebrane stany alarmowe sygnalizuje czerwona dioda **ERROR** na panelu przednim.

W celach testowych możliwe jest zapięcie pętli na interfejsie E1. Dostępne są pętle lokalne w kierunku do urządzenia zdalnego oraz pętle zdalne w kierunku do lokalnego interfejsu E1. Umożliwiają one sprawdzenie stanu linii i poprawności doprowadzenia łącza do urządzenia.

#### 2.2 Porty Ethernet

**TRYTON-7** wyposażony jest w cztero-portowy przełącznik Ethernet, którego każdy port może pracować w jednym z następujących trybów:

- 1) Autonegocjacja
- 2) 100 Mbit/s Full Duplex
- 3) 100 Mbit/s Half Duplex
- 4) 10 Mbit/s Full Duplex
- 5) 10 Mbit/s Half Duplex

Niezależnie od trybu każdy port umożliwia ustawienie przepływności portu z zakresu od 64kbit/s do szybkości 100 Mbit/s oraz włączenie funkcji "Broadcast storm protection" redukującej przepływ ramek typu "broadcast" do 0,2% całkowitej przepływności portu Ethernet.

Przełącznik realizuje funkcje filtracji, buforowania i przełączania ramek Ethernet. Rozmiar tablicy adresów MAC dostępnej dla czterech portów wynosi 1000 adresów. Istnieje możliwość zmiany czasu starzenia adresów w tablicy lub zablokowanie starzenia i utrzymywanie jej wartości do czasu wyłączenia zasilania.

Na poszczególnych portach Ethernet występuje sygnalizacja stanu portu odpowiednio:

- 1) 10Mbit/s świecenie na kolor zielony
- 2) 100Mbit/s świecenie na kolor żółty
- 3) Aktywność portu pulsowanie diody

Stany portów Ethernet i tryby ich pracy są wizualizowane również w oprogramowaniu monitorującym.

| REV. | 3.04 | INSTRUKCJA OBSŁUGI : TRYTON-7 | 2019.04.17 | 8/47 |
|------|------|-------------------------------|------------|------|
|      |      |                               |            |      |

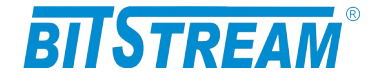

# 3.3 ZŁĄCZA I SYGNALIZACJA

3.3.1 Panel przedni urządzenia

Na rysunku 2 został przedstawiony panel przedni urządzenia TRYTON-7.

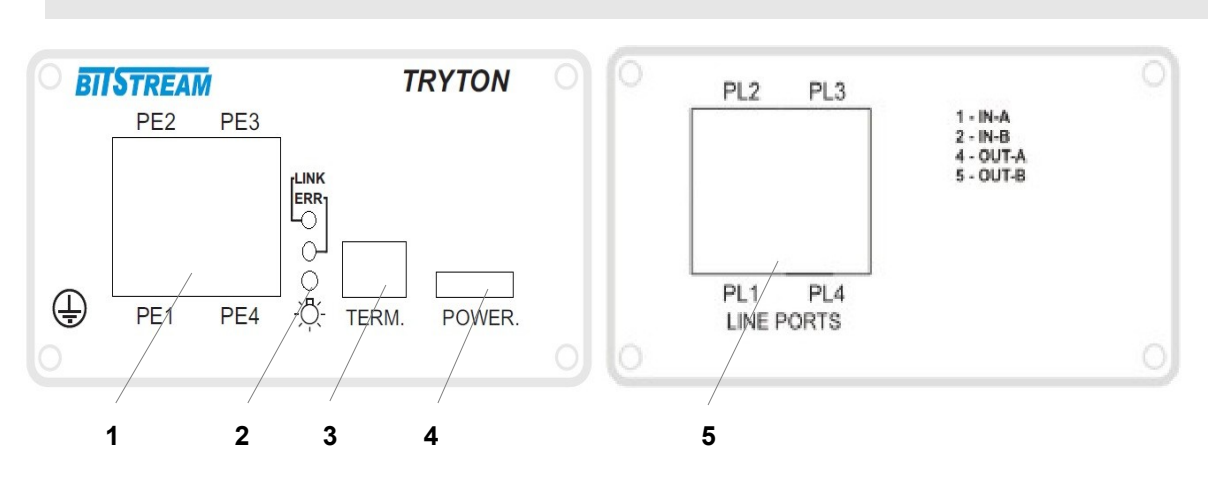

Rys. 2. Panel przedni i tylni urządzenia

Oznaczenie symboli:

- 1 złącze portów Ethernet;
- 2 diody sygnalizacyjne;
- 3 złącze terminala RS232 i Ethernet zarządzania
- 4 złącze zasilania;
- 5 złącze portów liniowych E1 w porównaniu z urządzeniem MEGAMUX-4EN złącza portów E1 w TRYTON-7 (RJ-45) znajdują się na panelu tylnym;

Na złączu nadzoru TERM (4) dostępny jest zarówno interfejs Ethernet (1-2 TXD, 3-6 RXD) jak również port RS-232 (7-TXD, 8-RXD, 5-GND) do podłączenia lokalnej konsoli. Można wykorzystać oba interfejsy stosując rozgałęźnik styku RJ-45.

Podczas uruchamiania urządzenia sygnalizuje ono na diodach kanałów E1 swój status. Pasek postępu informuje o etapie ładowania do pamięci pliku megamux.bin. W przypadku braku pliku lub jego uszkodzeniu wszystkie diody sygnalizacyjne migają z interwałem 1 sekunda. Urządzenie również wyświetla wyniki testów sprzętowych. Miganie diody systemowej ERROR zaraz po załadowaniu plików systemowych oznacza błąd sprzętowy. Numer błędu wyświetlany jest przez 2 sekundy na diodach sygnalizacyjnych.

| REV. | 3.04 | INSTRUKCJA OBSŁUGI : TRYTON-7 | 2019.04.17 | 9/47 |
|------|------|-------------------------------|------------|------|
|------|------|-------------------------------|------------|------|

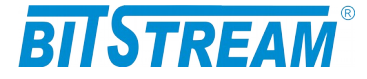

## 3.3.2 Oznaczenie diod sygnalizacyjnych

Na rysunku 3 zostały przedstawione diody sygnalizacyjne umieszczone na panelu przednim urządzenia oraz ich oznaczenie.

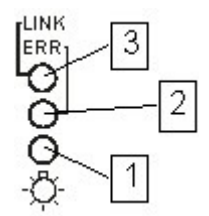

Rys. 3. Diody sygnalizacyjne

Oznaczenie diod sygnalizacyjnych:

- 1 wskaźnik zasilania;
- 2 wskaźnik błędu w urządzeniu;
- 3 wskaźnik aktywności połączenia na porcie zarządzania Ethernet;

Błąd (czerwona dioda sygnalizacyjna 2) jest sygnalizowany w urządzeniu w następujących przypadkach:

- w przypadku wykrycia LOS zaniku sygnału na wejściu odbiornika portu E1;
- w przypadku przekroczenia progów dla statystyk jakościowych łącza E1 zgodnych z G.826;

#### Sygnalizacja stanu interfejsów E1

Każdy port E1 wyposażony jest w 2 diody sygnalizacyjne, zieloną oraz czerwoną. Sygnalizowane są następujące stany. Dioda czerwona – światło ciągłe: LOS na interfejsie E1 Dioda czerwona - pulsowanie: AIS na interfejsie E1 Dioda zielona – światło ciągłe: LINK na kanale E1 (kanał używany do transmisji strumienia danych Ethernet)

Dioda zielona – pulsowanie: aktywność pętli testowej;

#### Sygnalizacja stanu interfejsów Ethernet

Każdy port Ethernet wyposażony jest w dwu-kolorową diodę sygnalizacyjną. Kolor żółty - Sygnalizacja linku ethernetowego dla przepływności 100Mbit/s Kolor zielony - Sygnalizacja linku ethernetowego dla przepłwyności 10Mbit/s miganie diody – Sygnalizacja aktywności interfejsu.

3.3.3 Opis złącz urządzenia TRYTON-7

Wszystkie złącza (oprócz złącza zasilania) znajdujące się w urządzeniu TRYTON-7, to złącza typu RJ-45. Jego wygląd przedstawiony jest na rysunku 4.

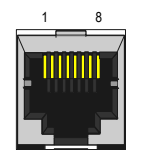

| REV. | 3.04 | INSTRUKCJA OBSŁUGI : TRYTON-7 | 2019.04.17 | 10/47 |
|------|------|-------------------------------|------------|-------|
|------|------|-------------------------------|------------|-------|

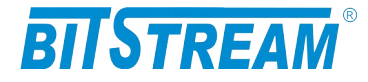

## Rys. 4. Wygląd złącza RJ-45

Rozmieszczenie poszczególnych sygnałów dla złącz RJ-45 przedstawia tabela.

| Numer końcówki        | Nazwa<br>sygnału | Opis                   |
|-----------------------|------------------|------------------------|
| RODZAJ ZŁĄCZA: E1     |                  |                        |
| 1 (biało pomarańczo.) | RxAn             |                        |
| 2 (pomarańczowy)      | RxBn             | Odbiornik kanału n     |
| 4 (niebieski)         | TxAn             | Nadajnik kanału n      |
| 5 (biało niebieski)   | TxBn             | -                      |
| RODZAJ ZŁĄCZA: RS-23  | 2                |                        |
| 7                     | RXD*             | Wyjście sygnału RS-232 |
| 8                     | TXD**            | Wejście sygnału RS-232 |
| 5                     | GND              | Masa sygnału           |
| 1,2,3,6               | NC               | Nie podłączać          |
| RODZAJ ZŁĄCZA: Etherr | net              |                        |
| 1 (biało pomarańczo.) | TXAn             |                        |
| 2 (pomarańczowy)      | TXBn             | Nadajnik kanału n      |
| 3 (biało zielony)     | RXAn             | Odbiornik kanału n     |
| 6 (zielony)           | RXBn             |                        |

n – numer kanału E1 (1-8) bądź Ethernet (1-4)

\* Dla interfejsu DCE oznaczenie RxD oznacza wyjście nadajnika

\*\* Dla interfejsu DCE oznaczenie TxD oznacza wejście odbiornika

| REV. | 3.04 | INSTRUKCJA OBSŁUGI : TRYTON-7 | 2019.04.17 | 11/47 |
|------|------|-------------------------------|------------|-------|
| 1    |      |                               |            |       |

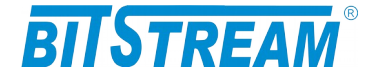

# 4 INSTALACJA I OBSŁUGA

# 4.1 ZASILANIE

Multiplekser **TRYTON-7** zasilany jest napięciem stałym o wartości znamionowej w zakresie 12-60 V. Napięcie stałe może być podane z zewnętrznego zasilacza napięcia stałego dostarczanego na zamówienie przez producenta lub bezpośrednio z zasilania stacyjnego.

Zasilanie należy doprowadzić do gniazda zasilającego poprzez odpowiednio zakończony kabel zasilający. Biegunowość napięcia zasilającego jest dowolna. Uziemienie należy podłączyć do zacisku uziemiającego na obudowie. Przewód uziemiający powinien mieć małą impedancję dla wielkich częstotliwości.

Styk RS232 do poprawnej pracy wymaga galwanicznego połączenia mas drivera i odbiornika RS232. Istnieje więc galwaniczne połączenie na styku RS232 pomiędzy masą komputera konfigurującego i masą urządzenia. Zasilenie urządzenie polaryzacją podającą plus napięcia stacyjnego na masę urządzenia i podłączenie uziemienia do bieguna dodatniego spowoduje, że różnica potencjału masy komputera względem sieci zasilającej wyniesie Ubat. W takim przypadku bezpośrednie podłączenie komputera zasilanego z sieci zasilającej i urządzenia zasilanego z napięcia stacyjnego z uziemionym biegunem dodatnim skutkować będzie przepaleniem bezpiecznika w urządzeniu lub uszkodzeniem styku RS232 komputera lub urządzenia.

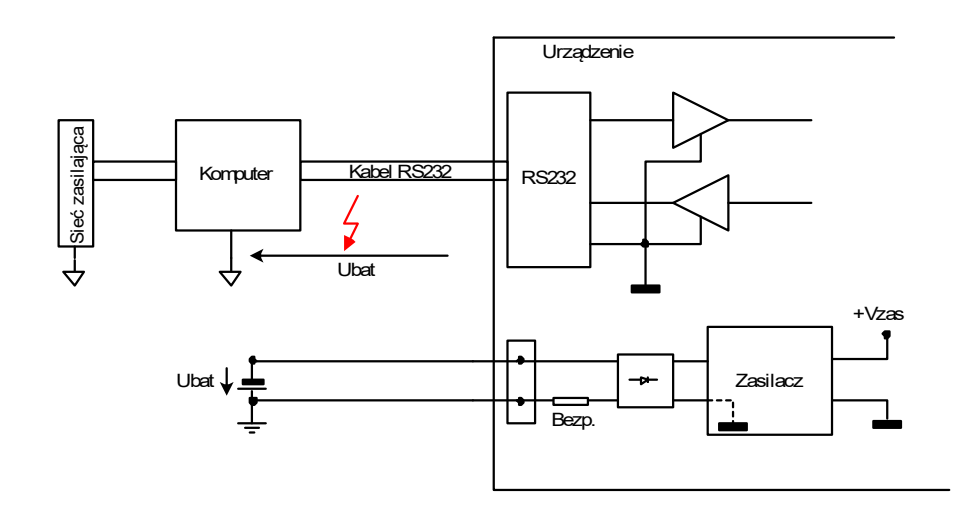

Rys. 5. Schemat konfiguracji urządzenia ze styku RS232 przy zasilaniu urządzenia bezpośrednio z napięcia stacyjnego z uziemionym biegunem dodatnim

| REV. | 3.04 | INSTRUKCJA OBSŁUGI : TRYTON-7 | 2019.04.17 | 12/47 |
|------|------|-------------------------------|------------|-------|
|      |      |                               |            | 1     |

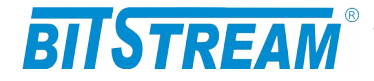

### 4.2 PIERWSZE URUCHOMIENIE

Urządzenie po każdym włączeniu przeprowadza podstawowe testy znajdujących się w urządzeniu bloków wysyłając wyniki przez interfejs konfiguracyjny RS232. Aby zobaczyć wyniki testów należy podłączyć kabel RS232 (RJ45-DB9) do złącza konfiguracyjnego RS232 urządzenia oraz do wolnego portu komputera. Następnie na komputerze należy uruchomić dowolny terminal RS232, najlepiej obsługujący tryb pracy VT100. Podczas konfiguracji terminala ustawiamy następujące parametry:

- Przepływność 9600
- 8 bitów danych
- Brak bitu parzystości
- Jeden bit stopu
- Sterowanie przepływem wyłączone.

Przykładowa konfiguracja dla systemowego programu "HeperTerminal" widoczna jest na rysunku Rys. 5.

| Właściwości: COM1       | 28                |
|-------------------------|-------------------|
| Ustawienia portu        |                   |
|                         |                   |
| Liczba <u>b</u> itów na | 9600              |
| sekunuç.                |                   |
| Bity <u>d</u> anych:    | 8                 |
| Parzystość:             | Brak              |
|                         |                   |
| Bity <u>s</u> topu:     | 1                 |
| St <u>e</u> rowanie     | Brak              |
| przepływem:             |                   |
|                         | Przuwróć domuślne |
|                         |                   |
| 01                      | K Anuluj Zastosuj |

Rys. 6. Okno konfiguracji portu RS232

Po uruchomieniu terminala i podłączeniu urządzenia do kabla RS232 włączamy zasilanie urządzenia i obserwujemy wyniki. Dla poprawnego działania urządzenia wszystkie komunikaty o testach muszą kończyć się wynikiem pozytywnym. Okno zawiera dodatkowo parametry konfiguracji sieciowej urządzenia, których znajomość jest potrzebna do nawiązania połączenia z urządzeniem.

| REV. | 3.04 | INSTRUKCJA OBSŁUGI : TRYTON-7 | 2019.04.17 | 13/47 |
|------|------|-------------------------------|------------|-------|
|------|------|-------------------------------|------------|-------|

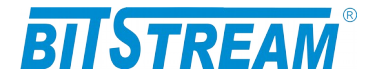

# 4.3 KONFIGURACJA PODSTAWOWYCH PARAMETRÓW TRYTON-7

Dla prawidłowej pracy urządzenia konieczna jest wstępna konfiguracja takich parametrów jak adres IP, maska podsieci, adres bramy oraz opcjonalnie adres MAC kontrolera ethernetowego. Parametry te zawarte są w pliku systemowym "server.ini". Dokładny opis konstrukcji pliku oraz składni poleceń znajduje się w rozdziale "Pliki systemowe". Nowe urządzenie posiada następujące domyślne ustawienia parametrów sieciowych. Adres IP=10.2.100.3, maska podsieci 0.0.0.0 oraz adres domyślnej bramy 0.0.0.0. Adres ten jest adresem tymczasowym pod którym urządzenie jest widoczne przez około 4 minuty. Po tym czasie tracimy dostęp do zarządzania za pomocą domyślnego adresu, a urządzenie jest widoczne tylko pod adresem skonfigurowanym wcześniej w zakładce "Parametry IP".

Ten sposób konfiguracji ma na celu wyeliminowanie podłączenia urządzeń o tych samych adresach oraz odpowiedniego przygotowania dostępu do zarządzania urządzeniem w sieci w której ma pracować.

Plik zawierający parametry konfiguracyjne można umieścić w urządzeniu korzystając z dowolnego klienta FTP.

# Wprowadzenia nowych ustawień dla urządzenia można dokonać na trzy sposoby:

- zmieniając adres IP komputera, z którego przeprowadzana jest konfiguracja na zakres adresów zgodnych z domyślnym adresem urządzenia TRYTON-7-R np. 10.2.0.253 – maska 255.255.0.0

- z zastosowaniem połączenia ppp przez interfejs RS-232;

- z poziomu konsoli systemowej.

### 4.4 Konfiguracja połączenia PPP

Połączenie ppp służy do niskopoziomowego dostępu do urządzenia w celu np. lokalnej aktualizacji oprogramowania.

Konfiguracja połączenia ppp została opisana w dokumencie **ppp.pdf** znajduącym się pod adresem <u>www.bitstream.com.pl</u> w dziale "pliki do pobrania".

### 4.5 Konfiguracja parametrów połączenia klienta FTP

Dla połączenia się klientem FTP z urządzeniem konieczna jest znajomość adresu IP urządzenia, nazwy użytkownika oraz hasła. Domyślna nazwa użytkownika oraz hasło to "root", "root". W trakcie pierwszej konfiguracji należy zmienić nazwę użytkownika i hasło, aby uniemożliwić nieautoryzowany dostęp do urządzenia. Pozostałe opcje są specyficzne dla użytego klienta FTP.

#### 4.6 Sygnalizacja stanów alarmowych

Istnieje kilka sposobów przekazania informacji na temat stanu urządzenia:

- Czerwona dioda świecąca na przedniej ściance urządzenia sygnalizująca wystąpienie jednego ze stanów alarmowych. Szczegółowiej opisana w punkcie 3.3.1 i 3.3.2
- 2). Diody sygnalizacyjne poszczególnych interfejsów komunikacyjnych.

| REV. | 3.04 | INSTRUKCJA OBSŁUGI : TRYTON-7 | 2019.04.17 | 14/47 |
|------|------|-------------------------------|------------|-------|
|      |      |                               |            |       |

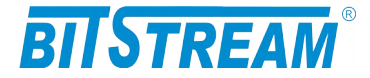

- 3). Strona "Monitorowanie" na wbudowanych stronach WWW urządzenia;
- 4). Polecenie 'show' dostępne z konsoli lub Telnetu;
- 5). Odpytanie odpowiednich pól za pomocą dowolnej przeglądarki SNMP;

Sygnalizowane są takie alarmy jak:

**LOS (Loss of signal)** – Sygnalizacja utraty sygnału na porcie E1. Może np. oznaczać wypięcie kabla lub awarię urządzenia współpracującego.

Z poziomu strony WWW LOS sygnalizowany jest w kolorze czerwonym. Kolor czerwony oznacza utratę sygnału na porcie E1.

**AIS (Alarm Indication Signal) –** Sygnalizacja Alarmu generowanego przez urządzenie przyłączone na kanale E1. Sygnał może być generowany przez dowolne urządzenie do którego TRYTON-7 jest podłączony. Z poziomu strony WWW AIS sygnalizowany jest w kolorze żółtym.

**ES SES –** Przekroczenie progu wywołującego alarm dla liczników jakościowych ES i SES kanałów E1.

**LTF (Link Test Fail)** – LTF jest wynikiem działania protokołu, który na warstwie danych sprawdza poprawność zestawionego łącza pomiędzy parą urządzeń TRYTON-7. LTF może pojawić się w sytuacji, gdy mimo poprawności sygnału na interfejsie E1 (zgodnie z G.703, G.704) nie można nawiązać komunikacji z drugim urządzeniem. (źle zestawione połączenie, wysoka stopa błędów na kanale E1).

# 5 Zarządzanie

Zarządzanie urządzenia wykorzystuje protokoły HTTP, SNMP, SMTP, Telnet i możliwe jest zarówno przez dedykowany port zarządzania Ethernet jak i porty Ethernet switcha.

Z poziomu konsoli RS232 port zarządzania umożliwia także pierwszą konfigurację oraz nadanie adresu IP dla modułu zarządzania oraz konfigurację innych parametrów urządzenia. Interfejs obsługuje również protokół PPP. Zestaw komend z poziomu konsoli RS232 jest taki sam jak z poziomu Telnet.

# 6 SNMP (Simple Network Management Protocol)

SNMP jest obecnie najczęściej stosowanym protokołem komunikacyjnym używanym do zarządzania urządzeniami i sieciami komputerowymi.

Dzięki wielu zaletom takim jak łatwość implementacji, dostępność wielu aplikacji opartych na tym protokole i niewielkim wymaganiom odnośnie sprzętu protokół ten zyskał szerokie poparcie. Protokół SNMP jest stosowany w wielu popularnych platformach zarządzania- np. OpenView(HP), NetManager, Solstice (Sun), NetView (IBM), Transcend(3Com), Spectrum.

SNMP używa do przesyłania pakietów datagramów **UDP** (User Datagram Protocol). Opis protokołu SNMP zawarty jest w zaleceniu RFC 1157.

| REV. | 3.04 | INSTRUKCJA OBSŁUGI : TRYTON-7 | 2019.04.17 | 15/47 |
|------|------|-------------------------------|------------|-------|
|------|------|-------------------------------|------------|-------|

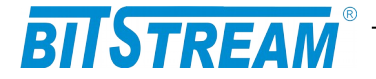

Integralną częścią systemu zarządzania opartego na protokole SNMP jest zawsze menedżer zarządzania – aplikacja zarządzająca siecią oraz bazy danych MIB (Management Information Base) i agenci instalowani w poszczególnych węzłach sieci. Agent zarządzania zawarty jest w każdym urządzeniu **TRYTON-7**.

W urządzeniu **TRYTON-7** zawarta jest publiczna i prywatna część bazy danych MIB. W skład publicznej części opisanej w zaleceniu RFC 1213 wchodzi grupa *system* na podstawie której wykrywana jest aktywność agenta SNMP. W części prywatnej bazy danych zawarte są zmienne konfiguracyjne i monitorujące pracę urządzenia **TRYTON-7**. Opis bazy danych urządzenia zawarty jest w dołączanym pliku zgodnym z notacją ASN.1.

# 7 Opis GUI dostępnego przez przeglądarkę WWW

### 7.1 LOGOWANIE

Aby zalogować się do urządzenia, należy uruchomić przeglądarkę internetową. Następnie w oknie wyboru adresu należy wpisać adres IP urządzenia **TRYTON-7**. Jeśli adres jest poprawny, połączenie z urządzeniem jest aktywne oraz wszystkie parametry są skonfigurowane poprawnie, na ekranie przeglądarki pojawi się ekran powitalny urządzenia.

Dľa ochrony przed nieautoryzowanym dostępem, dostęp do **TRYTON-7** może być chroniony hasłem. W przypadku aktywności hasła, ekranem powitalnym jest ekran monitu o hasło. Po wprowadzeniu poprawnego hasła przejdziemy do głównej strony **TRYTON-7**.

| REV. | 3.04 | INSTRUKCJA OBSŁUGI : TRYTON-7 | 2019.04.17 | 16/47 |
|------|------|-------------------------------|------------|-------|
|      |      |                               |            |       |

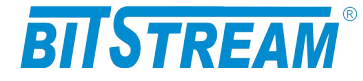

# 7.2 Przeglądanie publicznej części bazy MIB

| SN<br>DN                  | IMP - MIB II |                   |       |                                      |
|---------------------------|--------------|-------------------|-------|--------------------------------------|
| Mib II                    |              | Amerik CANADuri   |       |                                      |
| Konfigu <del>r</del> acja |              | Agent SIMPVI      |       |                                      |
| iterfejsy Ethernet        | sysDescr     |                   |       | Opis urządzenia                      |
| wy portów Ethernet        |              |                   |       |                                      |
| nfigurator Ethernet       | sysObjectID  | 1 2 6 1 4 1 10920 |       | OID poddrzewa                        |
| Interfejsy E1             | sysobjectio  | 1.3.0.1.4.1.19029 |       | MegaMux                              |
| Tryb pracy                |              |                   |       | Liczba setnych                       |
| Parametry IP              | systinTime   | 15502             |       | części sekundy                       |
| Pliki systemowe           | sysoprime    | 13323             |       | reinicjalizacji<br>svstemu           |
| tatystyki Ethernet        |              |                   |       | Kontakt do osoby                     |
| Statystyki E1             | sysContact   |                   | Zmień | od danego                            |
| Pozostałe                 |              |                   | .::   | urządzenia                           |
| iennik zdarzeń            |              |                   |       | Administracyjnie                     |
| Okablowanie               | sysName      |                   | Zmień | przypisana nazwa<br>danego węzła     |
| aza MIB ASN.1             |              |                   |       | Opis gdzie                           |
| Wyloguj                   | sysLocation  |                   | Zmień | fizycznie znajduje<br>się urządzenie |
| set urządzenia            |              |                   |       | Zakodowana                           |
| Kontakt                   | sysServices  | 1                 |       | informacja o<br>usługach             |
| -12, N-1.17               |              |                   |       | pełnionych przez<br>urządzenie       |
| 8 (668)<br>17 29.09.2010  | Zapisywanie  | danych do pliku   |       | Zapisz                               |

Rys. 7. Ekran publicznej części bazy MIB

W części publicznej dostępne dla użytkownika są następujące parametry:

- 1) sysDescription Opis urządzenia;
- 2) sysObjectID OID-identyfikator poddrzewa TRYTON-7;
- 3) sysUpTime Liczba setnych części sekundy od momentu reinicjalizacji systemu;
- 4) sysContact Kontakt do osoby od danego urządzenia;
- 5) sysName Administracyjnie przypisana nazwa danego węzła;
- 6) sysLocation Opis gdzie fizycznie znajduje się urządzenie;
- 7) sysServices Zakodowana informacja o usługach pełnionych przez urządzenie.

| REV. | 3.04 | INSTRUKCJA OBSŁUGI : TRYTON-7 | 2019.04.17 | 17/47 |
|------|------|-------------------------------|------------|-------|
|------|------|-------------------------------|------------|-------|

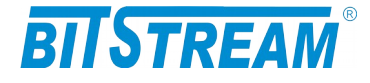

# 7.3 Konfiguracja i monitorowanie urządzenia w prywatnej części bazy MIB

# 7.3.1 Konfiguracja interfejsu Ethernet

Konfiguracja interfejsów Ethernet

| Interfejsy Ethernet                  |                                     |       |
|--------------------------------------|-------------------------------------|-------|
| Tryb pracy-port1                     | Autonegocjacja                      | Zmień |
| Tryb pracy-port2                     | Autonegocjacja                      | Zmień |
| Tryb pracy-port3                     | Autonegocjacja                      | Zmień |
| Tryb pracy-port4                     | Autonegocjacja                      | Zmień |
| Tryb pracy-zarządzanie               | Autonegocjacja                      | Zmień |
| MDI/MDIX-port1                       | Auto                                | Zmień |
| MDI/MDIX-port2                       | Auto                                | Zmień |
| MDI/MDIX-port3                       | Auto                                | Zmień |
| MDI/MDIX-port4                       | Auto                                | Zmień |
| MDI/MDIX-zarządzanie                 | Auto                                | Zmień |
| Aktywność VLAN w urządzeniu          | TAK                                 | Zmień |
|                                      | NIE                                 |       |
| Aktywność VLAN (obsługa TAG) - port1 | NIE                                 | Zmieň |
| Aktywność VLAN (obsługa TAG) - port2 | NIE                                 | Zmień |
| Aktywność VLAN (obsługa TAG) - port3 | NIE                                 | Zmień |
| Aktywność VLAN (obsługa TAG) - port4 | NIE                                 | Zmień |
| Numer sieci VLAN - port1             | 0                                   | Zmień |
| Numer sieci VLAN - port2             | 1                                   | Zmień |
| Numer sieci VLAN - port3             | 1                                   | Zmień |
| Numer sieci VLAN - port4             | 1                                   | Zmień |
| Maska VLAN-port1                     | 0-1.                                | Zmień |
| Maska VLAN-port2                     | 0-1.                                | Zmień |
| Maska VLAN-port3                     | 0-1.                                | Zmień |
| Maska VLAN-port4                     | 0-1,                                | Zmień |
| Ograniczenie przepływnosci-port1     | Rx(-) Tx(-)                         | Zmień |
| Ograniczenie przepływnosci-port2     | Rx(-) Tx(-)                         | Zmień |
| Ograniczenie przepływnosci-port3     | Rx(-) Tx(-)                         | Zmień |
| Ograniczenie przepływnosci-port4     | Rx(-) Tx(-)                         | Zmień |
| Starzenie się adresów                | 30                                  | Zmień |
| Broadcast storm protection           | NIE                                 | Zmień |
| Flow control                         | NIE                                 | Zmień |
| Priorytety portów                    | P1=L P2=L P3=L P4=L                 | Zmień |
| Obsługa ramek do 1916 bajtów         | NIE                                 | Zmień |
| Konfiguracja domyślna                | Ustaw                               |       |
| Dodatkowe informacje możi            | na uzyskać w systemie <u>pomocy</u> |       |

Rys. 8. Okno konfiguracji interfejsu Ethernet z aktywowaną funkcją VLAN

| REV. | 3.04 | INSTRUKCJA OBSŁUGI : TRYTON-7 | 2019.04.17 | 18/47 |
|------|------|-------------------------------|------------|-------|
|------|------|-------------------------------|------------|-------|

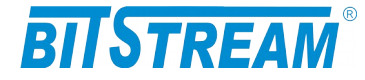

Podstawowa konfiguracja portu Ethernet obejmuje:

- Ustawienie szybkości pracy oraz trybu pracy
- Ustawienie aktywności sieci VLAN dla danego portu
- Numeru sieci VLAN dla portu Ethernet
- Ustawienie przynależności do danego VLAN

Dodatkowo dla portu każdego portu Ethernet można ustawić ograniczenie przepływności portu w zakresie od 32kbit/s do 8192kbit/s. Możliwa jest również modyfikacja czasu starzenia adresów w tablicy adresów MAC oraz ograniczenia ruchu ramek rozgłoszenia.

### 7.3.2 Konfiguracja sieci VLAN

Dla każdego portu Ethernetowego może być przypisany numer VLAN oraz maska VLAN. Numer VLAN oznacza numer sieci dopiętej do danego portu. Ramki Ethernetowe odbierane przez dany port są stemplowane numerem VID przyporządkowanym danemu numerowi sieci VLAN, co umożliwia dalszą identyfikację z jakiej sieci pochodzi dana ramka.

Konfiguracja sieci VLAN polega na wybraniu numeru VLAN przyporządkowanemu danemu portowi. Dostępne są numery od 1 do 15.

W celu ustalenia przynależności danego port do określonego VLAN należy ustalić maskę numerów sieci VLAN.

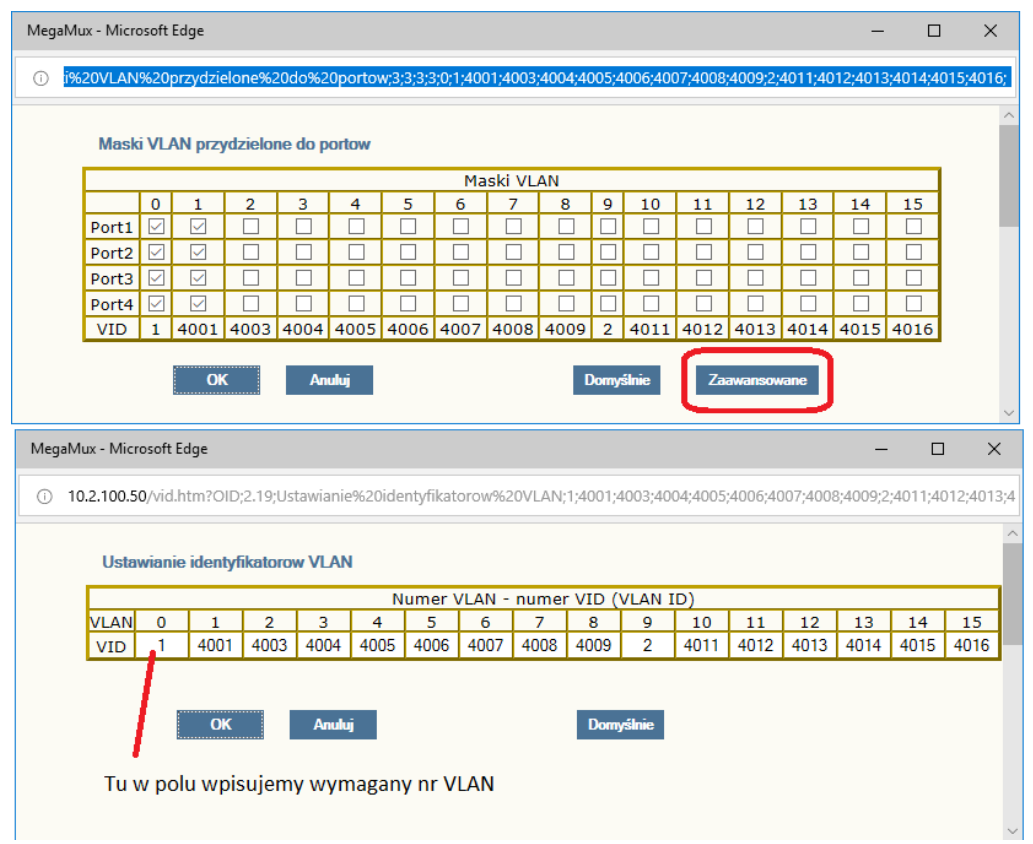

Rys. 9. Konfiguracja maski sieci VLAN portu ethernetowego.

| REV. | 3.04 | INSTRUKCJA OBSŁUGI : TRYTON-7 | 2019.04.17 | 19/47 |
|------|------|-------------------------------|------------|-------|
|      |      |                               |            |       |

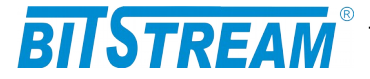

Należy zwrócić uwagę, że nadany numer VLAN dla portu jest umownym numerem sieci VLAN, nie jest faktycznym numerem VID dostępnym w ramce. Rzeczywisty numer VID nadawany w urządzeniu dostępny jest w polu VID okna nadawania masek. Wartości numerów VID można konfigurować po naciśnięciu przycisku "Zaawansowane".

7.3.3 Konfiguracja trybów pracy

Urządzenie może pracować w 6 trybach:

- 1- multiplekser inwersyjny;
- 2- koncentrator rozdział po MAC;
- 3- koncentrator rozdział po VLAN;
- 4- współpraca z ANYMUX-4EN;
- 5- koncentrator rozdział po portach Ethernet
- 6- koncentrator multibridge

W trybach pracy 2 i 3 konieczne jest przypisanie typów urządzeń współpracujących oraz dla VLAN- przyporządkowanie numerów VLAN i masek.

| BITSTREAM             |                                      |                                                      |
|-----------------------|--------------------------------------|------------------------------------------------------|
| MENU<br>TRYTON        | Konfiguracja trybów pracy urządzenia |                                                      |
| Mib II                | Konfiguracja trybów pracy            |                                                      |
| Konfiguracja          | Tryb pracy Koncent                   | trator - rozdział po MAC Zmień                       |
| Interfejsy Ethernet   | ANYMUX-43                            | EN(2EN) CH: 1 2 3 4                                  |
| Nazwy portów Ethernet |                                      |                                                      |
| Konfigurator Ethernet |                                      |                                                      |
| Interfejsy E1         | Typy urządzeń                        | 🕹 MegaMux - Mozilla Firefox 📃 🗖 🔀                    |
| Tryb pracy            |                                      |                                                      |
| Parametry IP          |                                      | 10.2.100.00/070.000001030.00000000000000000000000000 |
| Pliki systemowe       |                                      |                                                      |
| Monitorowanie         |                                      | Wybierz tryb pracy                                   |
| Statystyki Ethernet   | Konfiguracja domyślna Ustaw          | Koncentrator - rozdział po MAC                       |
| Statystyki E1         |                                      | Multiplekser inwersyjny                              |
| Pozostałe             | Dodatkowe informacje możn            | Ta uzyskac w s<br>Koncentrator - rozdział po MAC     |
| Dziennik zdarzeń      |                                      | Współpraca z ANYMUX-4EN                              |
| Okablowanie           |                                      | Koncentrator - rozdział po portach Ethernet          |
| Baza MIB ASN.1        |                                      | Koncentrator - multipridge                           |
| Wyloguj               |                                      |                                                      |
| Reset urządzenia      |                                      |                                                      |
| Kontakt               | E/                                   |                                                      |
| Wersja:               | 8                                    |                                                      |

Rys. 10.Okno konfiguracji trybów pracy

7.3.4 Konfiguracja interfejsów E1

Podstawowa konfiguracja interfejsów E1 obejmuje:

- 1) Aktywność kanałów
- 2) Ustawienie pętli testowej lokalnej (w kierunku urządzenia zdalnego)
- 3) Ustawienie pętli testowej zdalnej (w kierunku lokalnego interfejsu E1)
- 4) Ustawienie tłumika jittera
- 5) Optymalizacja dla ruchu TCP/IP
- 6) Ustawienie źródła zegara
- 7) Ustawienia właściwości ramkowania

| CJA OBSŁUGI : TRYTON-7 2019.04.17 20/47 |
|-----------------------------------------|
| CJA OBSŁUGI : TRYTON-7 2019.04.17 20/47 |

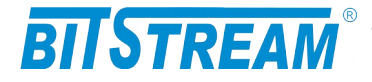

#### Konfiguracja interfejsów E1

Anuluj

| Interfejsy E1         |                 |       |
|-----------------------|-----------------|-------|
| Aktywność kanałów     | 1-4,            | Zmień |
| Pętle lokalne         | -               | Zmień |
| Pętle zdalne          | -               | Zmień |
| Tłumik jittera        | Wylaczony       | Zmień |
| Optymalizacja dla TCP | ТАК             | Zmień |
| Źródło zegara         | 1=0 2=0 3=0 4=0 | Zmień |
| Szczeliny kanału 1    | 1-31 crc4=1     | Zmień |
| Szczeliny kanału 2    | 1-31 crc4=1     | Zmień |
| Szczeliny kanału 3    | 1-31 crc4=1     | Zmień |
| Szczeliny kanału 4    | 1-31 crc4=1     | Zmień |
| Konfiguracja domyślna | Ustaw           |       |

Rys. 11.Okno konfiguracji interfejsu E1

| Szczeliny przydzielone kanalom  |          |        |       |     |          |    |    |    |    |    |    |    |          |    |    |                                                                                                    |    |          |    |    |
|---------------------------------|----------|--------|-------|-----|----------|----|----|----|----|----|----|----|----------|----|----|----------------------------------------------------------------------------------------------------|----|----------|----|----|
| Aktywność ramkowania kanałów E1 |          |        |       |     |          |    |    |    |    |    |    |    |          |    |    |                                                                                                    |    |          |    |    |
| 1 2 3 4                         |          |        |       |     |          |    |    |    |    |    |    |    |          |    |    |                                                                                                    |    |          |    |    |
| Kanały E1                       |          |        |       |     |          |    |    | ~  | ]  |    |    |    | <b>~</b> |    |    |                                                                                                    |    | <b>~</b> |    |    |
|                                 |          |        |       |     |          |    |    |    |    |    |    |    |          |    |    |                                                                                                    |    |          |    | _  |
| Aktywność crc4 kanałów 51       |          |        |       |     |          |    |    |    |    |    |    |    |          |    |    |                                                                                                    |    |          |    |    |
|                                 |          |        | 1     | 1   | ana      |    |    | 2  |    |    |    |    | 3        |    |    |                                                                                                    |    | 4        |    | -  |
| Kanały E1                       |          |        |       |     | <u> </u> |    |    |    |    | _  |    |    |          |    |    |                                                                                                    |    |          |    |    |
|                                 |          | 1      |       | _   |          | -  |    |    | _  |    | 1  |    |          |    |    | · · ·                                                                                                    |    |          |    |    |
|                                 |          |        |       |     |          |    |    |    |    |    |    |    |          |    |    |                                                                                                    |    |          |    |    |
|                                 | S        | zczeli | inv k | ana | iłów     | E1 |    |    |    |    |    |    |          |    |    |                                                                                                    |    |          |    |    |
| 0 1 2 3 4 5 6 7 8 9 10          | 11 1     | 2 13   | 14    | 15  | 16       | 17 | 18 | 19 | 20 | 21 | 22 | 23 | 24       | 25 | 26 | 27                                                                                                    | 28 | 29       | 30 | 31 |
|                                 |          | -      |       |     |          |    |    |    |    |    |    |    |          |    |    | <ul> <li>Image: A start of the start of the start of</li></ul> |    |          |    |    |
|                                 |          | -      |       |     |          |    |    |    |    |    |    |    |          |    |    | <ul> <li>Image: A start of the start of the start of</li></ul> |    |          |    |    |
|                                 |          | -      |       |     |          |    |    |    |    |    |    |    |          |    |    | <ul> <li>Image: A start of the start of the start of</li></ul> |    |          |    |    |
|                                 | <b>I</b> | -      |       |     |          |    |    |    |    |    |    |    |          | •  |    | <b>v</b>                                                                                                    |    |          |    |    |

Rys. 12.Okno konfiguracji szczelin kanałów E1

Domyślnie

W oknie konfiguracji szczelin kanałów E1 można ustawić aktywność ramkowania poszczególnych kanałów E1, aktywność sumy kontrolnej CRC4 dla danych kanałów, oraz wybrać szczeliny kanałów E1 które zostaną użyte do transmisji.

| REV. | 3.04 | INSTRUKCJA OBSŁUGI : TRYTON-7 | 2019.04.17 | 21/47 |
|------|------|-------------------------------|------------|-------|
|------|------|-------------------------------|------------|-------|

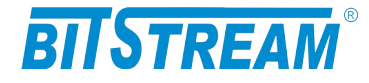

# 7.3.5 Konfiguracja pozostałych parametrów

| BIISTREAM         BIISTREAM         Amountain and the provide the provide the provided the provided the |   |                                                 |                        |  |  |  |  |
|----------------------------------------------------------------------------------------------------|---|-------------------------------------------------|------------------------|--|--|--|--|
| TRYTON                                                                                                    |   | Nazwa urządzenia (sysName)                      | Zmień                  |  |  |  |  |
|                                                                                                    |   | Zegar systemowy                                 | 0:00.15 4/1/2010 Zmień |  |  |  |  |
| Mib II                                                                                                    |   | Adres IP                                        | 10.2.100.53 Zmień      |  |  |  |  |
| Konfiguracja                                                                                                    |   | Maska podsieci                                  | 0.0.0.0 Zmień          |  |  |  |  |
| Interfejsy Ethernet                                                                                                    |   | Brama sieciowa                                  | 0.0.0.0 Zmień          |  |  |  |  |
| Nazwy portów Ethernet                                                                                                    |   | Adres IP zarządcy SNMP (TRAP)                   | ) 10.2.0.4 Zmień       |  |  |  |  |
| Konfigurator Ethernet                                                                                                    |   | Port IP zarządcy SNMP (TRAP)                    | 162 Zmień              |  |  |  |  |
| Tryb pracy                                                                                                    |   | Community name read                             |                        |  |  |  |  |
| Parametry IP                                                                                                    |   |                                                 |                        |  |  |  |  |
| Pliki systemowe                                                                                                    |   | Community name write                            |                        |  |  |  |  |
| Monitorowanie                                                                                                    |   | Adres IP serwera email                          | 0.0.0.0 Zmień          |  |  |  |  |
| Statystyki Ethernet<br>Statystyki E1                                                                                                    |   | Adres IP serwera SNTP<br>(synchronizacja czasu) | 158.43.128.33 Zmień    |  |  |  |  |
| Pozostałe                                                                                                    |   | Adres IP serwera syslog                         | 1.0.0.0 Zmień          |  |  |  |  |
| Dziennik zdarzeń                                                                                                    |   | Port IP serwera syslog                          | 514 Zmień              |  |  |  |  |
| Okablowanie                                                                                                    |   | Aktywne usługi                                  | 255 Zmień              |  |  |  |  |
| Baza MIB ASN.1                                                                                                    |   | Filtry zdarzeń i usług                          | 65535 Zmień            |  |  |  |  |
| Wyloguj                                                                                                    |   | Haslo administratora                            | Zmień                  |  |  |  |  |
| Reset urządze <u>nia</u>                                                                                                    |   | Hasło użytkownika                               |                        |  |  |  |  |
| Kontakt                                                                                                    |   | Informacie dodatkowe                            | Wuświetl               |  |  |  |  |
| Wersja:                                                                                                    | ~ | Zapisywanie danych do pliku                     | Zapisz                 |  |  |  |  |

Rys. 13.Okno konfiguracji pozostałych parametrów urządzenia

Dodatkowymi parametrami możliwymi do ustawienia w urządzeniu są :

- Nazwa urządzenia w postaci ciągu tekstowego
- Czas i data
- Adres IP dla urządzenia
- Maska podsieci
- Brama sieciowa
- CommunityName

Nazwa - klucz zgodnie z którym obsługiwane są zapytania SNMP. Za pomocą klucza można zablokować dostęp do urządzenia z wykorzystaniem protokołu SNMP przez niepowołane osoby. Domyślnie hasło jest wyłączone.

- Adres IP komputera zarządzającego tj. adres IP stacji, do której będą wysyłane powiadomienia o awariach (rozkazy TRAP SNMP). Konfiguracja parametru odbywa się tylko z poziomu sesji ftp.
- Port, na który będą wysyłane komunikaty do zarządcy
- Adres IP serwera pocztowego, do którego będą przesyłane protokołem SMTP informacje alarmowe
- Adres email odbiorcy
- Adres IP serwera czasu, z którym synchronizowany będzie czas lokalnego zegara czasu rzeczywistego
- Adres IP serwera syslog
- Numer portu serwera syslog
- Aktywne usługi w urządzeniu
- Filtry zdarzeń i usług

| REV. | 3.04 | INSTRUKCJA OBSŁUGI : TRYTON-7 | 2019.04.17 | 22/47 |
|------|------|-------------------------------|------------|-------|
|      |      |                               |            |       |

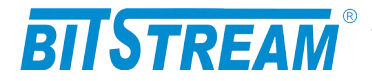

#### Hasło dla urządzenia

Wszystkie podane parametry po wciśnięciu przycisku 'Zapisz' zostaną zapisane w pliku 'server.ini'. Plik można również dowolnie modyfikować z poziomu sesji FTP.

| Wybierz usługi dostępne w urządzeniu |                                                                                                    |  |  |  |  |  |
|--------------------------------------|----------------------------------------------------------------------------------------------------|--|--|--|--|--|
| Dostępne usługi zarządzania          |                                                                                                    |  |  |  |  |  |
| НТТР                                 |                                                                                                    |  |  |  |  |  |
| TELNET                               |                                                                                                    |  |  |  |  |  |
| FTP                                  |                                                                                                    |  |  |  |  |  |
| SNMP                                 |                                                                                                    |  |  |  |  |  |
| SNMP TRAP                            | <ul> <li>Image: A start of the start of the start of</li></ul> |  |  |  |  |  |
| SYSLOG                               | <ul> <li>Image: A start of the start of the start of</li></ul> |  |  |  |  |  |
| LAN - zarządzanie w paśmie           | <ul> <li>Image: A start of the start of the start of</li></ul> |  |  |  |  |  |
| WAN – zarządzanie w paśmie           |                                                                                                    |  |  |  |  |  |
|                                      |                                                                                                    |  |  |  |  |  |

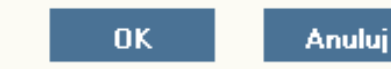

Rys. 14. Widok okna wyboru usług dostępnych w urządzeniu

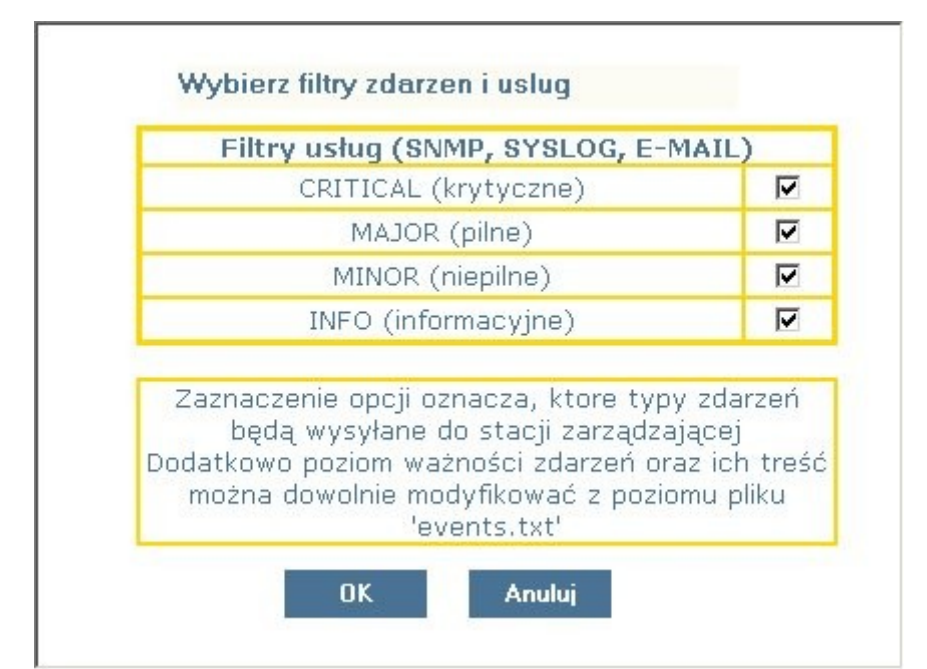

Rys. 15.Widok okna wyboru filtrów zdarzeń generowanych przez urządzenie

| REV. | 3.04 | INSTRUKCJA OBSŁUGI : TRYTON-7 | 2019.04.17 | 23/47 |
|------|------|-------------------------------|------------|-------|
|------|------|-------------------------------|------------|-------|

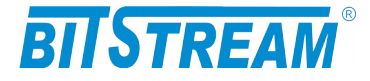

#### 7.3.6 Pliki systemowe

W zakładce pliki systemowe wyświetlane są aktualnie dostępne pliki konfiguracyjne urządzenia.

| Pliki systemowe |            |            |            |
|-----------------|------------|------------|------------|
|                 | help.txt   |            |            |
|                 | events.txt |            |            |
|                 | confl.txt  |            |            |
|                 |            | Przeglądaj | Dodaj plik |
|                 |            |            |            |
|                 |            |            |            |
|                 |            |            |            |
|                 |            |            |            |
|                 |            |            |            |
|                 |            |            |            |
|                 |            |            |            |
|                 |            |            |            |
|                 |            |            |            |

Rys. 16. Widok okna wyboru plików konfiguracyjnych urządzenia

Pliki można pobierać, kasować lub wgrywać do systemu plików urządzenia.

Oznaczenia plików:

**help.txt** – plik zawierający podpowiedzi komend z poziomu CLI i telnet (po wpisaniu komendy i znaku ?);

**events.txt** – plik zawierający wszystkie komunikaty generowane przez urządzenie przez TRAP SNMP, syslog, email.

Treści komunikatów jak również poziom ważności można dowolnie modyfikować w celu dostosowania systemu do własnych potrzeb. W celu ułatwienia modyfikacji pliku w bezpłatnej aplikacji BTNET znajdującej się na stronie WWW: <u>www.bitstream.com.pl</u> znajduje się specjalny edytor pliku.

server.ini – plik opisujący konfigurację IP urządzenia;

**confl.txt** – plik opisujący konfigurację interfejsów E1 (źródło zegara, aktywność kanałów);

**confe.txt** – plik opisujący konfigurację interfejsu Ethernet

readme.txt - plik zawierający informację o wersji urządzenia

| REV. | 3.04 | INSTRUKCJA OBSŁUGI : TRYTON-7 | 2019.04.17 | 24/47 |
|------|------|-------------------------------|------------|-------|
|      |      |                               |            |       |

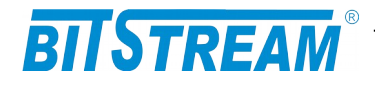

| LOS1     | AIS1      | LOS2 | AIS2 | LOS | 3 AIS: | 3 LOS4 | AIS4  |
|----------|-----------|------|------|-----|--------|--------|-------|
| nterfejs | y Ethern  | iet  |      |     |        |        |       |
| Po       | ort 1     | LINK | 100  | BTF | 100BTH | 10BTF  | 10BTH |
| Po       | ort 2     | LINK | 100  | BTF | 100BTH | 10BTF  | 10BTH |
| Po       | ort 3     | LINK | 100  | BTF | 100BTH | 10BTF  | 10BTH |
| Po       | ort 4     | LINK | 100  | BTF | 100BTH | 10BTF  | 10BTH |
| Port za  | rządzania | LINK | 100  | BTF | 100BTH | 10BTF  | 10BTH |
|          |           |      |      |     |        |        |       |

7.3.7 Monitorowanie parametrów łącza

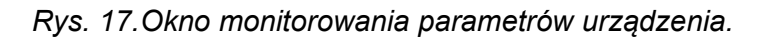

W urządzeniu TRYTON-7 możliwe jest monitorowanie podstawowych parametrów interfejsów E1: LOS1 - LOS4 - zanik sygnału interfejsu E1;

AIS - wykrycie sygnału AIS na wejściu odbiornika;

7.3.8 Monitorowanie parametrów transmisyjnych interfejsu Ethernet

| BITSTREAM             |                                 |                                           |  |
|-----------------------|---------------------------------|-------------------------------------------|--|
| MENU<br>IRYTON        | Statystyki interfejsów Ethernet |                                           |  |
|                       | Statystyki Ethernet – port 1    |                                           |  |
| Mib II                | Liczba bajtów wysłanych         | 0                                         |  |
| Konfiguracja          | Liczba bajtów odebranych        | 0                                         |  |
| Interfejsy Ethernet   | Liczba baitów z błedami         | 0                                         |  |
| Nazwy portów Ethernet |                                 | -                                         |  |
| Konfigurator Ethernet | Statystyki Ethernet – port 2    |                                           |  |
| Interfejsy E1         | Liczba bajtów wysłanych         | 0                                         |  |
| Tryb pracy            | Liczba bajtów odebranych        | 0                                         |  |
| Parametry IP          | Liczba baitów z błedami         | 0                                         |  |
| Pliki systemowe       |                                 | -                                         |  |
| Monitorowanie         | Statystyki Ethernet – port 3    |                                           |  |
| Statystyki Ethernet   | Liczba bajtów wysłanych         | 0                                         |  |
| Statystyki E1         | Liczba bajtów odebranych        | 0                                         |  |
| Pozostałe             | Liczba bajtów z błędami         | 0                                         |  |
| Dziennik zdarzeń      |                                 |                                           |  |
| Okablowanie           | Statystyki Ethernet - port 4    |                                           |  |
| Baza MTR ASN 1        | Liczba bajtów wysłanych         | 1                                         |  |
|                       | Liczba bajtów odebranych        | 0                                         |  |
| wyloguj               | Liczba bajtów z błędami         | 0                                         |  |
| Reset urządzenia      | Kasowanie liczników             | Kasui                                     |  |
| Kontakt               |                                 |                                           |  |
|                       | Dodatkowe informacje            | e można uzyskać w systemie <u>pomoc</u> y |  |

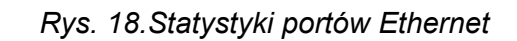

| REV.3.04INSTRUKCJA OBSŁUGI : TRYTON-72019. | 17 25/47 |
|--------------------------------------------|----------|
|--------------------------------------------|----------|

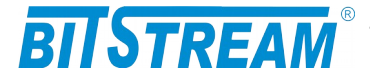

Urządzenie monitoruje liczbę bajtów wysłanych, odebranych oraz bajtów z błędami na poszczególnych portach Ethernet.

W panelu monitorowania dodatkowego zebrane są następujące parametry:

- 1) Aktywność połączenia ppp dostępnego od strony interfejsu RS232;
- 2) Ilość odebranych ramek ppp;
- 3) Ilość wysłanych ramek ppp;
- 4) Ilość odebranych ramek SNMP;
- 5) Ilość wysłanych ramek SNMP;
- 6) Ilość wysłanych ramek TRAP SNMP.

#### 7.3.9 Monitorowanie parametrów transmisyjnych portu E1 i kanału zbiorczego

Zarządzanie jakością jest związane z nadzorem jakości transmisji w linii G.703/E1 oraz w łączu światłowodowym zapewnianej przez urządzenie.

Nadzór nad jakością linii E1/G.703 polega na zapisach zdarzeń w transmisji dotyczących jakości, mogących służyć do oceny jakości transmisji i usługi zgodnie z G.826. Podstawą do oceny jakości jest:

- liczba sekund z błędem ES
- liczba sekund z poważnymi błędami SES
- liczba sekund dostępności urządzenia AS
- liczba sekund niedostępności urządzenia UAS, 10 kolejnych SES zmienia stan linii na niedostępny, 10 sekund bez SES przywraca stan dostępności

Sposób interpretacji zdarzeń z kierunku odbiorczego dla sygnału 2048 kbit/s przedstawia poniższa tabela.

| Rodzaj zdarzenia na 1 sekundę    | Interpretacja                |
|----------------------------------|------------------------------|
| 1 LOS – zanik sygnału na wejściu | $\mathbf{ES} + \mathbf{SES}$ |
| 1 AIS – sygnał alarmu            | ES + SES                     |

Liczba zdarzeń dotyczących jakości przekroczenia progów jest zliczana w okresach 15 minutowych i 24 godzinnych w rejestrach znajdujących się w urządzeniu. Rejestry 15-minutowe tworzą stos co najmniej 16 rejestrów okresów ubiegłych. Gdy wszystkie rejestry są pełne, zawartość rejestrów najstarszego okresu 15-minutowego może zostać stracona.

Operator może odczytywać i ustawiać progi dla rejestrów 15-minutowych i 24godzinnych. Progi jakości dla okresu 15-minutowego powinny być ustawiane w zakresie od 1 do 900, przy czym wartościami domyślnymi powinny być wartości: dla ES – 120 i dla SES – 15. Dla okresu 24-godzinnego, brak jest specyfikacji wartości progowych w normach. Progi jakości dla okresu 24h powinny być ustawiane w zakresie od 0 do 86400.

| REV. | 3.04 | INSTRUKCJA OBSŁUGI : TRYTON-7 | 2019.04.17 | 26/47 |
|------|------|-------------------------------|------------|-------|
|      |      |                               |            |       |

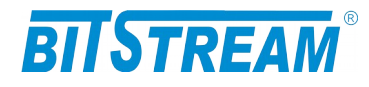

| RYTON                 |                              |                       |                            |          |     |
|-----------------------|------------------------------|-----------------------|----------------------------|----------|-----|
| Mib II                | Statystyki G.826 inter       | fejsów E1             |                            |          |     |
| Konfiguracja 🗖        |                              |                       |                            |          |     |
| Interfejsy Ethernet   |                              |                       |                            | F4 4 1   |     |
| azwy portów Ethernet  | - Kanar ±1 - 1 -             | - Kanar E1 - 2 -    - | Kanar E1 - 3 -     - Kanar | E1 - 4 - |     |
| Configurator Ethernet | Kaso                         | wanie liczników       | Konfiguracia               |          |     |
| Interfejsy E1         |                              |                       |                            |          |     |
| Tryb pracy            |                              |                       |                            |          |     |
| Parametry IP          | Bieżące liczniki 1           | 15 minutowe           |                            | ۲.       |     |
| Pliki systemowe       | Czas                         | ES                    | SES                        | BBE      | UAS |
| Ionitorowanie         | 2010.01.04 0:12              | 0                     | 0                          | 0        | 741 |
| Statystyki Ethernet   |                              |                       |                            |          |     |
| Statystyki E1         | Historyczne liczn            | niki 15 minutowe      | 1                          | 1        | 1   |
| Pozostałe             | Koniec okresu<br>pomiarowego | ES                    | SES                        | BBE      | UAS |
| Dziennik zdarzeń      | 2010.01.04 0:00              | 0                     | 0                          | 0        | 765 |
| Okablowanie           |                              |                       |                            |          |     |
| aza MIB ASN.1         |                              |                       |                            |          |     |
| Wyloguj               |                              |                       |                            |          |     |
| Reset urządzenia      |                              |                       |                            |          |     |
| Kontakt               |                              |                       |                            |          |     |
|                       |                              |                       |                            |          |     |
| <u>sia:</u>           |                              |                       |                            | A        |     |

Rys. 19.Liczniki 15-to minutowe

| Bieżące liczniki 2 | 4 godzinne | -25 |     |      |
|--------------------|------------|-----|-----|------|
| Czas               | ES         | SES | BBE | UAS  |
| 2008.01.01 1:07    | 0          | 0   | 0   | 2445 |

| Historyczne licz             | niki 24 godz | inne |     |     |  |
|------------------------------|--------------|------|-----|-----|--|
| Koniec okresu<br>pomiarowego | ES           | SES  | BBE | UAS |  |
|                              |              |      |     |     |  |

Rys. 20.Liczniki 24-ro godzinne

| REV. | 3.04 | INSTRUKCJA OBSŁUGI : TRYTON-7 | 2019.04.17 | 27/47 |
|------|------|-------------------------------|------------|-------|
|      |      |                               |            |       |

# BITSTREAM®

|                         | Ko         | nfiguracja  | a progów   | G.826      |            |            |  |
|-------------------------|------------|-------------|------------|------------|------------|------------|--|
| Zapisz                  | Anuluj     | Domyślne wa | rtości Po  | omoc       |            |            |  |
|                         |            | Ustawie     | nia prog   | jów        |            |            |  |
|                         | E          | ES          |            | SES        |            | BBE        |  |
| Liczniki 15<br>minutowe | Górny próg | Dolny próg  | Górny próg | Dolny próg | Górny próg | Dolny próg |  |
|                         | 120        | 0           | 15         | 0          | 0          | 0          |  |
| Liczniki 24             | E          | S           | S          | ES         | BI         | BE         |  |
| godzinne                |            |             |            |            |            | -          |  |

Rys. 21.Konfiguracja progów

# 7.3.10 Dziennik zdarzeń

W czasie normalnej pracy, w dzienniku zdarzeń zbierane są informacje dotyczące pracy urządzenia. Każde wpis do dziennika zawiera datę wystąpienia, przyczynę alarmu oraz powagę alarmu. Dostępne przyczyny alarmów w urządzeniu:

- 1) Pojawienie się sygnału
- 2) Zanik sygnału
- 3) Pojawienie się sygnału AIS
- 4) Zanik sygnału AIS
- 5) Zmiana konfiguracji systemu
- 6) Próba wejścia do systemu
- 7) Zapięcie pętli testowej
- 8) Rozpięcie pętli testowej
- 9) Zanik zasilania
- 10) Powrót zasilania
- 11) Nawiązanie połączenia ppp
- 12) Rozłączenie połączenia ppp
- 13) Odtwarzanie spójności bazy danych
- 14) Utrata synchronizacji ramki

Dostępne powagi alarmów w urządzeniu:

- 1) Niepilny
- 2) Pilny
- 3) Krytyczny
- 4) Informacyjny

| REV. | 3.04 | INSTRUKCJA OBSŁUGI : TRYTON-7 | 2019.04.17 | 28/47 |
|------|------|-------------------------------|------------|-------|
|      |      |                               |            |       |

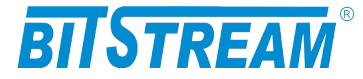

| Dzi | iennil | k zda | rzeń |
|-----|--------|-------|------|
|     |        |       |      |

Usuń Odśwież -1-

#### MENU TRYTON

BITSTREAM

| 5 411 TT               |   |         |                     |                                         |               |
|------------------------|---|---------|---------------------|-----------------------------------------|---------------|
| MID II<br>Konfiguracia |   | Dzien   | nik zdarzeń         |                                         | Filtruj Pomoc |
| Toterfeisy Ethernet    |   | <u></u> |                     |                                         |               |
| Interrejsy Eurennet    |   | Nr      | Data                | Przyczyna alarmu                        | Powaga alarmu |
| Nazwy portow Ethernet  |   | 1       | 2010-01-03 23:51.39 | Próba wejścia do systemu                | Informacyjny  |
| Koniigurator Ethernet  |   | 2       | 2010-01-03 23:51.27 | Pojawienie się sygnału LINK zarządzania | Niepilny      |
| Interlejsy E1          |   | 3       | 2010-01-03 23:51.22 | Zanik sygnału LINK 4                    | Niepilny      |
| Daramatay ID           |   | 4       | 2010-01-03 23:47.14 | Powrót zasilania                        | Krytyczny     |
| Pliki systemowe        |   | 5       | 2010-01-03 23:45.04 | Zanik zasilania                         | Krytyczny     |
| Monitorowanie          |   | 6       | 2010-01-03 22:36.18 | Pojawienie się sygnału LINK 3           | Niepilny      |
| Statyctyki Ethorpat    |   | 7       | 2010-01-03 22:36.13 | Zanik sygnału LINK 3                    | Niepilny      |
| Statystyki Euleniet    |   | 8       | 2010-01-01 00:15.18 | Pojawienie się sygnału LINK 3           | Niepilny      |
| Pozostałe              |   | 9       | 2010-01-01 00:14.28 | Zanik sygnału LINK 3                    | Niepilny      |
| Dziennik zdarzeń       |   | 10      | 2010-01-01 00:12.43 | Pojawienie się sygnału LINK 3           | Niepilny      |
| Okahlawania            |   | 11      | 2010-01-01 00:12.38 | Zanik sygnału LINK 2                    | Niepilny      |
| OKabiowanie            |   | 12      | 2010-01-01 00:12.28 | Pojawienie się sygnału LINK 2           | Niepilny      |
| Baza MIB ASN.1         |   | 13      | 2010-01-01 00:12.18 | Zanik sygnału LINK 2                    | Niepilny      |
| Wyloguj                |   | 14      | 2010-01-01 00:12.13 | Pojawienie się sygnału LINK 2           | Niepilny      |
| Reset urządzenia       |   | 15      | 2010-01-01 00:12.13 | Zanik sygnału LINK 1                    | Niepilny      |
| Kontakt                |   | 16      | 2010-01-01 00:11.43 | Pojawienie się sygnału LINK 1           | Niepilny      |
|                        |   | 17      | 2010-01-01 00:11.28 | Zanik sygnału LINK 1                    | Niepilny      |
| Wersja:                | ~ | 18      | 2010-01-01 00:10.38 | Zanik sygnału LINK 4                    | Niepilny      |
|                        |   |         |                     |                                         |               |

Rys. 22.Okno dziennika zdarzeń.

Dziennik zdarzeń można filtrować względem daty wystąpienia, przyczyny oraz powagi alarmu.

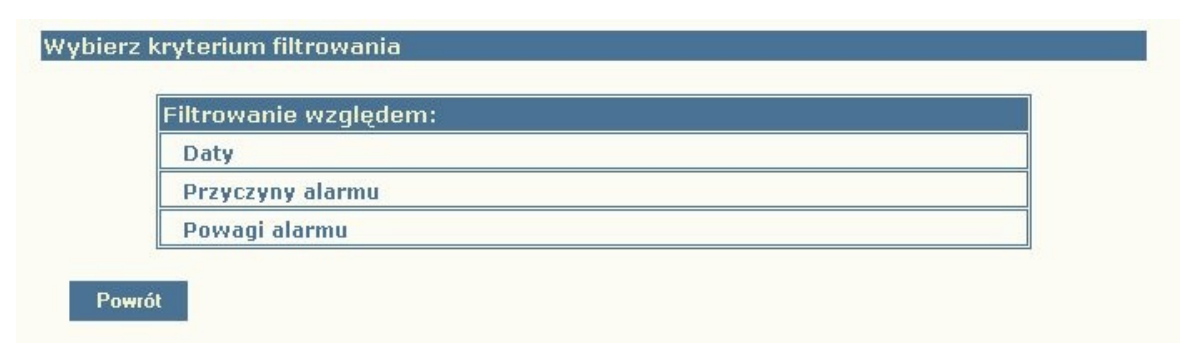

Rys. 23.Okno filtru dziennika zdarzeń. Wybór kryterium filtrowania

| REV. | 3.04 | INSTRUKCJA OBSŁUGI : TRYTON-7 | 2019.04.17 | 29/47 |
|------|------|-------------------------------|------------|-------|
|      |      |                               |            |       |

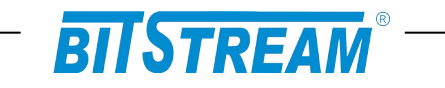

| Data początkowa                 | Data końcowa                    |
|---------------------------------|---------------------------------|
| 12 • 57 • 9 • Listopad • 2007 • | 12 - 57 - 9 - Listopad - 2007 - |

Rys. 24. Okno filtru dziennika zdarzeń. Filtrowanie względem daty

| rzyczyna alarmu                                |  |
|------------------------------------------------|--|
| <sup>p</sup> ojawienie się sygnału na kanale 1 |  |

Rys. 25.Okno filtru dziennika zdarzeń. Filtrowanie względem przyczyny alarmu

| Powaga alarmu |          |  |
|---------------|----------|--|
| Niepilny      | <b>•</b> |  |

Rys. 26.Okno filtru dziennika zdarzeń. Filtrowanie względem powagi alarmu

| REV. | 3.04 | INSTRUKCJA OBSŁUGI : TRYTON-7 | 2019.04.17 | 30/47 |
|------|------|-------------------------------|------------|-------|
|------|------|-------------------------------|------------|-------|

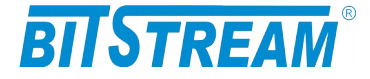

# 8 Plik systemowy - server.ini

Plik "server.ini" zawiera podstawowe informacje potrzebne do prawidłowej pracy urządzenia. Poniżej znajduje się przykładowa treść pliku. W przypadku braku pliku lub braku definicji parametru w pliku, parametr przyjmuje wartość domyślną.

[beg] [System] IP=10.2.100.66 MASK=0.0.0.0 GATEWAY=0.0.0.0 TRAPIP=10.2.0.4 TRAPport=162 CommunityName= CommunityNameR= sysContact= sysName= sysLocation= services=255 loafilter=-1 language=0 [FTP]Username=root Password=root [SMTP] [SNTP] IP=158.43.128.33 [syslog] IP=1.0.0.0 port=514 [end]

Słowa **[beg]** oraz **[end]** konieczne są do prawidłowej interpretacji konfiguracji przez urządzenie. Oznaczają one odpowiednio początek oraz koniec konfiguracji. Komenda **[System]** oznacza początek sekcji konfiguracji dotyczącej parametrów systemowych.

Komenda **[FTP]** oznacza początek sekcji konfiguracji parametrów serwera FTP, a komenda **[SMTP]** początek sekcji konfiguracji parametrów poczty elektronicznej.

8.1.1 Parametry sekcji "System"

IP – adres IP urządzenia. Domyślny adres to 10.2.100.3

MASK – maska podsieci. Domyślna maska to 0.0.0.0

**GATEWAY** – adres bramy, przez którą urządzenie będzie się komunikować ze światem zewnętrznym. Domyślnie 0.0.0.0.

**TRAPIP** – adres IP urządzenia zarządcy SNMP na adres którego będą wysyłane komunikaty alarmowe . Domyślny adres to 10.2.0.4.

**CommunityName** – nazwa identyfikująca grupę urządzeń SNMP. Domyślnie obsługa pola jest wyłączona.

**Language** – język komunikatów konsoli i telnet. 0 oznacza język polski, 1- angielski. **CommunityNameR** – nazwa identyfikująca grupę urządzeń SNMP z uprawnieniami odczytu. Domyślnie obsługa pola jest wyłączona.

| REV. | 3.04 | INSTRUKCJA OBSŁUGI : TRYTON-7 | 2019.04.17 | 31/47 |
|------|------|-------------------------------|------------|-------|
| REV. | 3.04 | INSTRUKCJA OBSŁUGI : TRYTON-7 | 2019.04.17 | 31/47 |

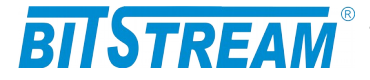

**Services** – aktywność usług w urządzeniu: bit 0-HTTP, bit 1-TELNET, bit 2-FTP, bit 3-SNMP, bit 4-SNMP\_TRAP, wartość 255 dostępne wszystkie usługi.

### 8.1.2 Parametry sekcji "FTP"

**Username** - nazwa użytkownika uprawnionego do logowania do urządzenia, domyślnie "root".

**Password** - hasło dostępu wymagane podczas logowania do urządzenia, domyślnie "root".

8.1.3 Parametry sekcji "SMTP"

**IP** - adres IP serwera pocztowego, z pomocą którego będą wysyłane wiadomości e-mail.

**receiver** - nazwa konta użytkownika, na adres którego będą przekazywane wiadomości alarmowe w postaci poczty elektronicznej.

Usunięcie pliku z systemu plików powoduje przyjęcie przez urządzenie parametrów domyślnych.

8.1.4 Parametry sekcji "SNTP"

**IP** - adres IP serwera SNTP, z którego pobierany będzie wzorzec czasu. Zgodnie z pobranym wzorcem zostanie ustawiony lokalny zegar czasu rzeczywistego wbudowany w urządzenie TRYTON-7.

8.1.5 Parametry sekcji "syslog"

**IP** - adres IP serwera syslog, do którego będą wysyłane informacje o zdarzeniach z urządzenia.

# 9 Blokowanie dostępu do urządzenia nieautoryzowanym stacjom

Istnieje możliwość zablokowania dostępu do urządzenia nieautoryzowanym stacjom. Należy w tym celu utworzyć plik "access.txt", w którym w kolejnych liniach zapisane będą adresy IP stacji, które są uprawnione do dostępu. Następnie należy skopiować plik do urządzenia przy pomocy klienta ftp. Od tego momentu dostęp do urządzenia możliwy jest tylko dla wybranych stacji. Maksymalna ilość wpisów w pliku wynosi 10. W przypadku utraty łączności z urządzeniem np. po wprowadzeniu błędnego wpisu dostęp można odzyskać tylko z poziomu konsoli systemowej kasując plik konfiguracyjny poleceniem "fdelete access.txt"

| REV. | 3.04 | INSTRUKCJA OBSŁUGI : TRYTON-7 | 2019.04.17 | 32/47 |
|------|------|-------------------------------|------------|-------|
|      |      |                               |            |       |

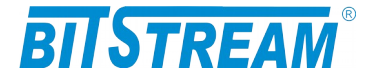

# 10 Konfiguracja urządzenia z poziomu konsoli systemowej

Konsola przeznaczona jest do konfiguracji parametrów sieciowych takich jak adres IP, maska itp. potrzebnych do prawidłowej pracy zarządzania z poziomu interfejsu WWW oraz SNMP. Dodatkowo z poziomu konsoli mamy możliwość konfiguracji podstawowych parametrów urządzenia.

Aby korzystać z konsoli potrzebny jest program na komputerze PC emulujący terminal ustawiony w trybie 9600,8,n,1. Polecenia dostępne na konsoli RS232 dostępne są także z poziomu usługi TELNET.

Z linii komend dostępne są następujące polecenia:

>help Dostepne polecenia: ipaddress ipmask ipgateway ipwrite readIP ping arp ConfDef ConfRead ConfWrite ConfType show showmode showrem showIP showServices setServices showTime brsp port ethmdi vlan flowcntrl prior tcpperf mode hpacket RESET list version ppp password testTrap quit logout name loop loopR clksrc channel jat framing crc4 timeslot Dodatkowe informacje: komenda ?- np. loop ?

Dostępny jest też zestaw poleceń obsługiwanych bezpośrednio przez procesor komunikacyjny. Polecenia wydawane są poprzedzającym słowem "cpu", np.

```
>cpu help
> Dostepne polecenia: help, version, stat, showeth, showe1, showm,
statclear showsystem, showevents, showip, allstat, bufstat
```

Poniżej znajduje się opis dostępnych poleceń.

#### **10.1 P**OLECENIA ZWIĄZANE Z KONFIGURACJĄ KANAŁÓW **E1**

#### channel

Polecenie 'channel' aktywuje, lub dezaktywuje poszczególne kanały E1. Kanały wyłączone nie wpływają na sygnalizację.

```
>channel ?
>akt. kanalu
channel numerportu wartosc (1/0) <cr>
```

#### loop, loopR

Polecenie 'loop' umożliwia załączenie pętli testowych na interfejsach E1.

```
>loop ?
>petla testowa
loop numerportu wartosc (1/0) <cr>
```

W celu załączenia pętli na interfejsie E1 należy wpisać polecenie 'loop 1 1 <cr>', w celu rozłączenia pętli na interfejsie E1- 'loop 1 0 <cr>'.

| REV. | 3.04 | INSTRUKCJA OBSŁUGI : TRYTON-7 | 2019.04.17 | 33/47 |
|------|------|-------------------------------|------------|-------|
|      |      |                               |            |       |

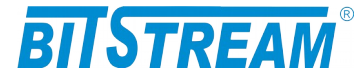

#### clksrc

Polcenie 'clksrc' ustawia źródło zegara na kanale E1 (odtworzony z kanału E1, lub wewnętrzny)

```
>clksrc ?
>zrodlo zegara
clksrc numerportu wartosc(1-odtworzony z G.703/ 0-wewnetrzny) <cr>
```

#### jat

Polecenie jat służy do ustawienia tłumika odchyleń sygnału na kanale E1.

```
>jat ?
>Tlumik jittera E1
jat wartosc (0-off,1-odbiornik,2-nadajnik) <cr>
```

#### framing

Polecenie włącza obsługę ramki G.704 na podanym interfejsie E1 urządzenia.

>framing ?

```
>ramkowanie
framing wartosc (1/0) <cr>
```

format polecenia: framing <numer portu> <1/0>

przykładowe polecenie: framing 1 1 włącza framer G.704 na porcie 1

#### crc4

Polecenie włącza obsługę sumy kontrolnej CRC4 na podanym interfejsie E1 urządzenia.

```
>crc4 ?
>crc4
```

crc4 wartosc (1/0) < cr>

format polecenia: crc4 <numer portu> <1/0>

przykładowe polecenie: crc4 1 1 włącza framer G.704 na porcie 1

#### timeslot

Polecenie 'timeslot' służy do aktywowania i dezaktywowania kanałów hdlc oraz wybierania przydzielonych im szczelin.

```
>timeslots ?
>szczeliny
timeslots numer kontrolera wartość(np. 1,3,8-16, 0-kontroler off) <cr>
```

| REV. | 3.04 | INSTRUKCJA OBSŁUGI : TRYTON-7 | 2019.04.17 | 34/47 |
|------|------|-------------------------------|------------|-------|
|------|------|-------------------------------|------------|-------|

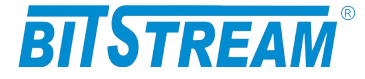

np. włączenie szczelin na kanale 1 o numerach 1 do 10, 15, 17 timeslots 1 1-10,15,17

## **10.2** POLECENIA ZWIĄZANE Z KONFIGURACJĄ PORTÓW ETHERNET

#### brsp

Poleceniem 'brsp' można załączać/ wyłączać ograniczenie przepływności dla ramek typu broadcast. Domyślnie opcja ta jest wyłączona.

>broadcast storm protection
brsp wartosc (1/0) <cr>

#### port

Polecenie port umożliwia konfigurację parametrów transmisji poszczególnych portów Ethernet. Polecenie używane w przypadku problemów z autonegocjacją parametrów portów Ethernet

```
>port ?
>tryb pracy portu Ethernet
port numerportu wartosc(0-autonegocjacja, 1-100MbpsFD, 2-100MbpsHD, 3-
10MbpsFD, 4-10MbpsHD, 5-wylaczony) <cr>
```

#### ethmdi

Polecenie 'ethmdi' umożliwia konfiguracje parametrów polaryzacji portów Ethernet. Polecenie używane w przypadku problemów z automatycznym wykrywaniem polaryzacj

```
>ethmdi ?
>tryb pracy portu Ethernet
ethmdi numerportu wartosc(0-auto/ 1-MDI/ 2-MDIX) <cr>
```

#### vlan

Polecenie 'vlan' aktywuje obsługę VLAN w urządzeniu. Pełna konfiguracja dostępna jest z poziomu strony WWW. Polecenie stosowane głównie do wyłączenia obsługi vlan np. Po utracie możliwości zarządzania i dostępu przez stronę WWW w wyniku błędnej konfiguracji urządzenia

>vlan ? >vlan vlan wartosc (1/0) <cr>

#### flowcntrl

Polecenie 'flowcntrl' służy do aktywacji kontroli przepływu na portach Ethernet.

```
>flowcntrl ?
>Flow Control
flowcntrl value(1-active/ 0-off) <cr>
```

| REV. | 3.04 | INSTRUKCJA OBSŁUGI : TRYTON-7 | 2019.04.17 | 35/47 |
|------|------|-------------------------------|------------|-------|
|      |      |                               |            |       |

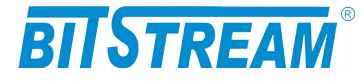

#### prior

Polecenie 'prior' ustawia priorytety portów Ethernet.

```
>Priorytety portow Ethernet
prior port wartosc(1-H, 0-L) <cr>
```

#### hpacket

Polecenie 'hpacket' służy do włączenia obsługi pakietów do 1916 bajtów.

```
>hpacket ?
>Obsluga pakietow do 1916 bajtow (domyslnie do 1536 bajtow)
hpacket (1-tak, 0-nie) <cr>
```

# **10.3 POLECENIA INNE**

#### Ipaddress, ipmask, ipgateway, ipwrite

Polecenia "ipaddress, ipmask, ipgateway" służą do ustawienia parametrów IP urządzenia. Komendą "ipaddress" ustawiamy adres IP urządzenia, komendą "ipmask" – maskę podsieci a poleceniem "ipgateway" – adres bramy w sieci.

```
>ipaddress ?
>adres IP urzadzenia
ipaddress adres(np. 10.2.100.3) <cr>
>ipmask ?
>maska podsieci
ipmask maska(np. 255.255.0.0) <cr>
>ipgateway ?
>adres IP bramy
ipgateway adres(np. 10.2.0.5) <cr>
>ipwrite
Dane zostaly zapisane w pamieci nieulotnej
```

Do zapisania ustawień IP w pamięci nieulotnej urządzenia służy polecenie "**ipwrite**". <u>Nie wykonanie tej komendy spowoduje, że przy ponownym załączeniu zasilania urządzenia przywrócone zostaną poprzednie wartości nastaw.</u>

#### readIP

Polecenie 'readIP' wczytuje parametry z pliki server.ini. Używane jest w przypadku ręcznej modyfikacji pliku server.ini.

```
>readIP ?
>wczytywanie parametrow IP z pliku server.ini
readIP <cr>
```

#### ConfDef

| REV. | 3.04 | INSTRUKCJA OBSŁUGI : TRYTON-7 | 2019.04.17 | 36/47 |
|------|------|-------------------------------|------------|-------|
|      |      |                               |            | í.    |

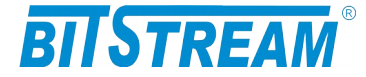

Comenda 'ConfDef' przywraca konfigurację domyślną urządzenia.

>ConfDef ?
>konfiguracja domyslna urzadzenia
ConfDef <cr>
ConfDef
Prosze czekac
Conf El ... ok

Conf El ... ok Defragmentation. Please wait ... \*\*\*\*\* -> OK Konfiguracja zapisana w pliku.

### ConfRead, ConfWrite

Konfiguracja urządzenia zapisywana jest w plikach konfiguracyjnych. Pliki te są automatycznie tworzone oraz modyfikowane przy zmianach parametrów urządzenia. Ponieważ pliki są w formacie tekstowym, istnieje możliwość ręcznej edycji plików, lub aktualizacji konfiguracji urządzenia przez skopiowanie plików konfiguracyjnych z innego urządzenia. Aby zaczytać zmiany wprowadzone do plików, należy wywołać komendę 'ConfRead'. Komenda ConfWrite służy do wymuszenia zapisu aktualnej konfiguracji urządzenia do plików.

### ConfType

Komenda 'ConfType' wyświetla na ekranie terminala zawartość plików konfiguracyjnych. Umożliwia ona podejrzenie parametrów konfiguracyjnych urządzenia.

#### Туре

Komenda 'type nazwapliku' wyświetla na ekranie zawartość tylko wybranego pliku

#### RESET

Poleceniem "RESET" można spowodować reinicjalizację pracy urządzenia.

#### ppp

Polecenie "ppp" służy do uaktywniania możliwości połączenia się z urządzeniem przez interfejs RS232 za pomocą protokołu ppp. Po nawiązaniu połączenia ppp dostępne są wszystkie usługi sieciowe identyczne z tymi, które występują na interfejsie Ethernet - telnet, FTP, HTTP, SMTP, SNTP, SNMP.

>ppp ?
>polaczenie ppp na RS232
ppp wartosc(9600/ 115200) <cr>

Dla połączenia ppp możliwe są do wybrania dwie prędkości transmisji – 9600 bit/s i 115200 bit/s.

| REV. | 3.04 | INSTRUKCJA OBSŁUGI : TRYTON-7 | 2019.04.17 | 37/47 |
|------|------|-------------------------------|------------|-------|
|------|------|-------------------------------|------------|-------|

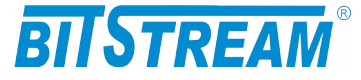

W trakcie aktywnego połączenia ppp dostęp z poziomu konsoli jest zablokowany. Nieaktywność połączenia ppp przez czas dłuższy niż 1 minuta powoduje rozłączenie połączenia i uaktywnienie konsoli systemowej.

#### quit

Polecenie 'quit' powoduje rozłączenie sesji telnet (jeśli była aktywna).

```
>quit ?
>zamykanie sesji telnet
quit <cr>
```

#### setServices

Polecenie 'setServices' służy do aktywowania/dezaktywowania dostępnych usług w urządzeniu.

```
>setservices ?
>dostepne uslugi
setservices wart.(1/ 0) - [HTTP TELNET FTP SNMP SNMP_TRAP SYSLOG LAN
WAN]
np. setServices 1 1 1 1 1 1 0 1 wylacza LAN <cr>
```

#### showServices

Polecenie 'showServices' służy do sprawdzenia poprawności ustawionych usług.

```
>showservices
HTTP - 1
TELNET - 1
FTP - 1
SNMP - 1
SNMP_TRAP - 1
SYSLOG - 1
LAN - 1
WAN - 1
CRIT - 1
MAJOR - 1
MINOR - 1
INFO - 1
```

#### list

Pocenie 'list' wyświetla zestaw dostępnych plików w urządzeniu.

```
>list
------ 1 btf btf 236834 Jan 1 14:14 image.bin
------ 1 btf btf 3636 Jan 1 14:14 help.txt
------ 1 btf btf 4491 Jan 1 14:14 events.txt
------ 1 btf btf 90 Jan 1 14:14 confl.txt
------ 1 btf btf 297 Jan 1 14:14 server.ini
Free space: 1913472
```

#### version

Polecenie 'version' wyświetla informacje na temat wersji oprogramowania urządzenia.

| REV. | 3.04 | INSTRUKCJA OBSŁUGI : TRYTON-7 | 2019.04.17 | 38/47 |  |
|------|------|-------------------------------|------------|-------|--|
|------|------|-------------------------------|------------|-------|--|

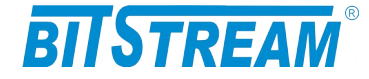

```
>version
TRYTON-7
4xE1 Inverse Mux
ANYMUX-53-1 ver: M-43, F-14, N-1.14
SN = 683 (683)
GUI: 1.07 29.09.2010
password
```

Polecenie umożliwia utworzenie, lub usunięcie hasła do konsoli urządzenia.

```
>#password ?
>haslo dostepu
password (admin/user) haslo haslo <cr>, wartosc 0 - usuniecie hasla
haslo moze miec max 30 znakow
```

#### testTrap

Polecenie wymusza wysłania informacji TRAP do stacji zarządzającej SNMP. Umożliwia test poprawności konfiguracji związanych z SNMP parametrów urządzenia oraz stacji zarządzającej.

```
>testTrap
TRAP zostal wyslany na adres IP=10.2.0.253
```

#### show

Komenda 'show' pozwala na wyświetlenie informacji na temat aktualnej konfiguracji i podstawowych parametrów portów E1 i Ethernet urządzenia.

```
>show
          [tcpperf 255] [jat 0]
[mode 4]
LOOPS:
[loop 1 L1 R1] [loop 2 L0 R0] [loop 3 L0 R0] [loop 4 L0 R0]
E1 clock source
[clksrc 1 0] [clksrc 2 0] [clksrc 3 0] [clksrc 4 0]
E1 ON/off:
[channel 1 1] [channel 2 1] [channel 3 1] [channel 4 1]
LOS
[los 1 1] [los 2 1] [los 3 0] [los 4 0]
LTF
 [ltf 1 1] [ltf 2 1] [ltf 3 0] [ltf 4 0]
ATS:
[ais 1 1] [ais 2 0] [ais 3 0] [ais 4 0]
Framing:
[framer 1 1] [framer 2 0] [framer 3 1] [framer 4 1]
[crc 1 0] [crc 2 0] [crc 3 1] [crc 4 1]
[lof 1 1] [lof 2 1] [lof 3 0] [lof 4 0]
[crc4err 1 0] [crc4err 2 0] [crc4err 3 0] [crc4err 4 0]
Timeslot:
 [hdlc 1 (1-31)]
 [hdlc 2 (off)]
 [hdlc 3 (1-31)]
 [hdlc 4 (1-31)]
```

| REV. | 3.04 | INSTRUKCJA OBSŁUGI : TRYTON-7 | 2019.04.17 | 39/47 |
|------|------|-------------------------------|------------|-------|
|      |      |                               |            |       |

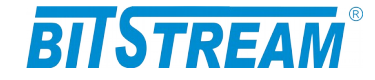

```
Flow control:
 [flowcntrl 0] [huge packets 0]
Broadcast storm protection:
 [brsp 0]
Akt. sygnalu LINK w portach Ethernet:
 [link 1 0] [link 2 0] [link 3 1] [link 4 1] [link 5 1]
Tryb pracy portow Ethernet:
 [port 1 0] [port 2 0] [port 3 0] [port 4 0] [port 5 0]
 [ethmdi 1 0] [ethmdi 2 0] [ethmd 3 0] [ethmdi 4 0] [ethmdi 5 0]
 [pr 1 0] [pr 2 0] [pr 3 0] [pr 4 0]
```

IP (10.2.100.7) (0.0.0.0) (0.0.0.0)

Wartość 'loop 1 L1 R1' oznacza że na kanale 1 E1 jest załączona pętla testowa lokalna i zdalna

Wartość 'los 1 1' oznacza, że w kanale 1 E1 detekowany jest zanik sygnału użytecznego, wartość 'ais 1 1' oznacza detekowanie sygnału AIS w kanale 1 E1. Pole framer informuje o włączeniu/wyłączeniu ramkowania na danym kanale E1, Pole 'CRC' informuje o włączeniu/wyłączeniu sumy kontrolnej na danym kanale E1 Pole 'LOF' informuje o błędzie ramkowania.

Pole 'crc4err' informuje o błędzie sumy kontrolnej CRC4.

#### tcpperf

Polecenie 'tcpperf' aktywuje algorytm, którego zadaniem jest optymalizacja ruchu pod kątem transmisji TCP/IP.

#### mode

Polecenie 'mode' służy do ustawiania trybu pracy urządzenia.

```
>mode ?
>tryb pracy
mode wartosc(0-inwersyjny, 1-koncentrator MAC, 2-koncentrator VLAN, 3-
wspolpraca z ANYMUX-4EN), 4-koncentrator podzial na PORT Eth, 5-
multibridge<cr>
```

# 10.4 POLECENIA ZWIĄZANE Z MODUŁEM CPU

#### version

Polecenie 'cpu version' wyświetla informacje na temat modułu CPU urządzenia

```
>cpu version
>CCPU V1.14 F:11 (2010.04.26)
--- Multiplekser / Koncentrator---
```

| REV. | 3.04 | INSTRUKCJA OBSŁUGI : TRYTON-7 | 2019.04.17 | 40/47 |
|------|------|-------------------------------|------------|-------|
|      |      |                               |            | 1     |

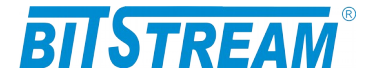

#### stat

Polecenie wyświetla statystyki pakietów odebranych/ wysłanych przez moduł CPU

```
>cpu stat
>
Statistics
Ethernet:
Rec=
         0, Send=
                   8, Drop send=
                                          0
E1 channels:
Rec= 0, Send=
                      0, Rec errors=
                                          0
Management:
Rec= 175, Send=
                      0, Drop=
                                          0
```

Ethernet – kanały Ethernet traktowane jako agregacja kanałów składowych. E1 channels – kanały E1 traktowane jako agregacja kanałów składowych. Magagement – interfejs zarządzania traktowany jako zewnętrzny w stosunku do modułu CPU.

#### showeth

Polecenie wyświetla informacje na temat interfejsu ethernet.

```
>cpu showeth
>
Eth stat: Send 3159, Drop send: 0, Rec: 2312
MTU size: 256
TCP Ack frames: 0
```

#### showe1

Polecenie wyświetla szczegółowe informacji na temat stany kanałów E1. Jest szczególnie przydatne podczas rozwiązywania problemów podczas instalacji urządzenia.

```
cpu showel
>
HDLC interface
_____
HDLC send frames:
                       176 HDLC drop send frames:
                                                              9
HDLC rec frames: 176 HDLC drop send frames: 9
HDLC rec frames: 187 HDLC rec error frames: 0
active channels: 4, demux drop timeout: 0, demux drop full: 0
demux drop outofmem: 0, demux drop all_channels:
                                                                 \cap
----Kanal 1 (grupa 1, typ:8EN)---- Transmision is active
 send:00000000, rec:00000000, rec error: 00000000, short:000, long:000
 LTF send: 00003842, rec:00003842, pattern:0x00003400 fco:
                                                                  0
           - - - RLTF(R)-
 LOCAL:
 REMOTE:CH1-GR1- - -RLTF(R)-Active
----Kanal 2 (grupa 1, typ:8EN)-----
                                            Transmision is active
 send:00000095, rec:00000093, rec error: 00000000, short:000, long:000
```

| REV. | 3.04 | INSTRUKCJA OBSŁUGI : TRYTON-7 | 2019.04.17 | 41/47 |
|------|------|-------------------------------|------------|-------|
|      |      |                               |            |       |

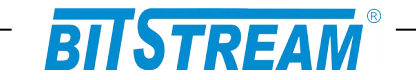

LTF send: 00003842, rec:00003842, pattern:0x00003401 fco: 0 LOCAL: - - - RLTF(R)-REMOTE:CH2-GR1- - -RLTF(R)-Active ----Kanal 3 (grupa 1, typ:8EN)----Transmision is active send:00000000, rec:00000094, rec error: 00000000, short:000, long:000 LTF send: 00003842, rec:00003842, pattern:0x00003403 fco:  $\cap$ LOCAL: - - - RLTF(R)-REMOTE:CH4-GR1- - -RLTF(R)-Active ----Kanal 4 (grupa 1, typ:8EN)-----Transmision is active send:00000081, rec:00000000, rec error: 00000000, short:000, long:000 LTF send: 00003842, rec:00003842, pattern:0x00003402 fco: 0 LOCAL: - - - RLTF(R) -REMOTE:CH3-GR1-- -RLTF(R)-Active

Liczniki związane z kanałem głównym (zbudowanym po logicznym połączeniu kanałów E1)

HDLC send frames – liczba ramek ethernet wysłana na kanały E1.

HDLC rec frames - liczba ramek ethernet odebrana E1.

HDLC drop send frames – liczba ramek odrzuconych z kolejki nadawczej kanałów E1 z powodu braku miejsca w buforach.

HDLC rec error frames – liczba ramek ethernet odebranych z błędem.

Active channels – liczba kanałów E1 pracujących aktywnie w urządzeniu. Demux drop timeout, demux drop full, demux drop outofmem, demux drop all channels – liczniki związane z demultipleksacją kanałów E1. - przekroczony czas oczekiwania na kolejną ramkę w kanale E1.

Liczniki dotyczące poszczególnych kanałów E1.

W celu szybszej transmisji strumienia danych Ethernet, duże ramki Ethernet dzielone są na mniejsze pakiety, które przesyłane są poszczególnymi kanałami E1. Dla kanału głównego liczniki dotyczą przesyłanych pełnych ramek Ethernet, natomiast liczniki poszczególnych kanałów E1 dotyczą pakietów.

Send - licznik nadanych pakietów

| rec - licznik odebrar | nych pakietów |
|-----------------------|---------------|
|-----------------------|---------------|

rec error - licznik odebranych pakietów z błędami

short - liczba odebranych pakietów o długości mniejszej niż 32 bajty

- long liczba odebranych pakietów o długości większej niż 1536 bajtów
- LOCAL parametry strony lokalnej
- REMOTE parametry strony zdalnej
- -LOS- utrata sygnału na danym kanale E1
- -AIS- sygnał AIS na danym kanale E1

-REF- na danym kanale odebrano co najmniej jeden pakiet z błędami.

-LTF- dany kanał wyłączony z transmisji przez protokół Link Test Fail

-RLTF(I)- odbieramy na danym kanale pakiety protokołu LTF typu Init. Świadczy to o tym, że nadawca pakietów typu Init nie jest gotowy na rozpoczęcie transmisji na danym kanale. Trwa proces sprawdzania kanału E1.

-RLTF(R)- odbieramy na danym kanale pakiety protokołu LTF typu Ready. Świadczy to o tym, że nadawca pakietów potwierdza włączenie kanału E1 do transmisji.

Loop detected- komunikat informujący o wykryciu pętli na danym kanale E1. Kanał taki jest automatycznie wyłączany z transmisji.

- Active kanał E1 bierze aktywny udział w transmisji danych.
- Listening trwa proces sprawdzania kanału E1.

| stat | clear |                               |            |       |
|------|-------|-------------------------------|------------|-------|
| REV. | 3.04  | INSTRUKCJA OBSŁUGI : TRYTON-7 | 2019.04.17 | 42/47 |

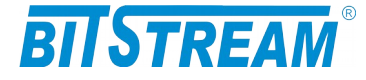

Polecenie zeruje wszystkie liczniki związane z modułem CPU.

```
>cpu statclear
> -> OK
```

#### showsystem

Polecenie wyświetla informacje na temat wybranych parametrów systemowych

```
>cpu showsystem
>
  Tryb: Multiplekser inweryjny 4xE1 - praca z TRYTON-7 i MEGAMUX-8EN
 Sys up time = 500
tcp perf = 0, MTU size = 512
Ubicom = 0, Clk25n = 1, Clk25o = 0
>FM active = 1
> G826 ES: 0000000, G826SES: 0000000
 RESET: 85, 01
             - czas w sekundach od resetu modułu CPU
sys up time
tcp perf

    optymalizacja pod katem połaczeń TCP

MTU size
             - maksymalny rozmiar pakietów przesyłanych kanałami E1 (ramki większe
       sa dzielone)
flow control

    aktywność kontroli przepływu w module CPU
```

flow control threshold - próg aktywacji kontroli przepływu

drop threshold - próg odrzucania ramek ethernetowych

loop eth->eth - parametr testowy. W normalnej pracy powinien mieć wartość 0.

turnoff multiplekser - parametr testowy. W normalnej pracy powinien mieć wartość 0.

#### showevents

Polecenie wyświetla lokalny dziennik zdarzeń dla modułu CPU.

```
>cpu showevents
>Events 0 to 32 (3 all) - aktualny czas 162s
    14,00s-0000000f,00000000, new LTF state
    12,00s-0000000e,00000000, new LTF state
     0,00s-00000000,00000000, system reset
```

#### showip

Polecenie wyświetla parametry IP strony lokalnej oraz zdalnej.

```
>cpu showip
> Lokalne parametry IP:
 Adres IP: 10.2.100.68
       00 01 00 2d 02 9c
 MAC:
 Zdalne parametry IP:
 Adres IP: 10.2.100.67
Grupa 0 MAC: 00 01 00 2d 02 9b,
```

| REV. | 3.04 | INSTRUKCJA OBSŁUGI : TRYTON-7 | 2019.04.17 | 43/47 |
|------|------|-------------------------------|------------|-------|
|      |      |                               |            |       |

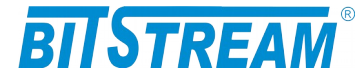

#### showm

Polecenie wyświetla statystyki dotyczące interfejsu zarządzania

```
cpu showm
> Management statistics:
Adres IP: 10.2.100.68
Management in bandwith form Eth:
                                  - Yes:
Management in bandwith form WAN:
                                  - Yes:
Interfaces for management are:
 Eth - Dedicated Ethernet Interface
 BEth - Port P1 to P4, Ethernet in Bandwith
 WAN - E1 channels
 Eth Rec Frames
                 : 113
 Eth Rec Error Frames: 0
 Eth Send Frames : 254
                   : 0
 BEth Rec Frames
 BEth Send Frames
                   : 0
                   : 56
 WAN Rec Frames
                   : 31
 WAN Send Frames
                          : 8
 WAN Rec Hidden Frames
                           : 8
 WAN Send Hidden Frames
```

#### bufstat

Polecenie wyświetla statystyki buforów i kolejek w urządzeniu.

```
>cpu bufstat
>
Allocated buffers - 115 Allocated queues - -30
Buffers in HP E1 queue (group) - 0 0 0 0
Bytes in send E1 channel - 512 512 512 665
Buffers in HDLC send queue (chan) - 388 184 268 452
Buffers in HDLC rec queue (chan) - 0 0 0 0
```

#### bstat

Polecenie dotyczy wersji rackowej urządzenia TRYTON-7.

| REV. 3.04 INSTRUKCJA OBSŁ | GI : TRYTON-7 2019.04.17 44/47 |
|---------------------------|--------------------------------|
|---------------------------|--------------------------------|

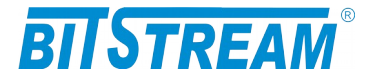

# 11 Awaryjne przywracanie dostępu do urządzenia

Dostęp do urządzenia możliwy jest z poziomu przeglądarki internetowej oraz z poziomu klienta FTP. Dostęp z poziomu klienta FTP wymaga znajomości nazwy użytkownika oraz hasła. Dostęp z poziomu przeglądarki internetowej może być chroniony hasłem.

W przypadku hasła dla przeglądarki internetowej oraz usługi telnet, dezaktywacja hasła następuje po skopiowaniu do urządzenia pliku "pass.dat" dostarczonego przez producenta urządzenia lub poleceniem 'password 0' z poziomu konsoli systemowej.

Istnieje możliwość zdalnego restartu urządzenia z poziomu klienta FTP. Serwer FTP urządzenia reaguje na komendę "reset", która wymusza ponowny restart pracy urządzenia.

W celu wprowadzenia domyślnych ustawień urządzenia bez usuwania parametrów IP służy komenda 'ConfDef' z poziomu konsoli systemowej lub usługi telnet.

| REV. | 3.04 | INSTRUKCJA OBSŁUGI : TRYTON-7 | 2019.04.17                            | 45/47 |
|------|------|-------------------------------|---------------------------------------|-------|
|      |      |                               | i i i i i i i i i i i i i i i i i i i | í .   |

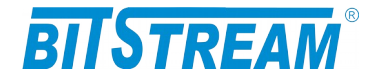

# 12 Dane techniczne

# 12.1 PARAMETRY ELEKTRYCZNE

| 12.1.1 Interfejs | liniowy | 2048 | kbit/s |
|------------------|---------|------|--------|
|------------------|---------|------|--------|

| Parametr                                               | Wartość parametru   |
|--------------------------------------------------------|---------------------|
| Norma opisująca zgodność<br>funkcjonalną / elektryczną | ITU-T G.703 , G.704 |
| Znamionowa przepływność binarna                        | 2048 kbit/s ±50 ppm |
| Typ interfejsu - Impedancja wejściowa i<br>wyjściowa   | Symetryczny - 120 Ω |
| Kod liniowy                                            | HDB-3               |
| Stopa błędów                                           | ≤10 <sup>-9</sup>   |
| Typ złączy                                             | 4x RJ-45            |

Maksymalna dopuszczalna tłumienność kabla stacyjnego dla wejść 2048 kbit/s przy częstotliwości 1024kHz powinna wynosić 6dB.

# 12.1.2 Interfejs **CT** cyfrowy asynchroniczny RS-232(V.28)

| Parametr                             | Wartość parametru |
|--------------------------------------|-------------------|
| Norma opisująca zgodność elektryczną | ITU-T V.28        |
| Szybkość transmisji                  | 9600 bit/s        |
| Liczba bitów stopu                   | 1                 |
| Parzystość                           | Brak              |
| Typ złącza                           | RJ-45             |

## 12.1.3 Interfejs cyfrowy Ethernet

| Parametr            | Wartość parametru                  |
|---------------------|------------------------------------|
| lub cecha           | lub opis cechy                     |
| Szybkość transmisji | 100/10 Mbit/s                      |
| Typ złącza          | 4 x RJ-45                          |
| Typ portu           | MDI/MDIX – wykrywane automatycznie |

# 12.1.4 Parametry mechaniczne

| Parametr  | Wartość parametru |
|-----------|-------------------|
| Szerokość | 103 mm            |
| Wysokość  | 53 mm             |
| Głębokość | 230 mm            |
| Masa      | 1 kg              |

| REV. | 3.04 | INSTRUKCJA OBSŁUGI : TRYTON-7 | 2019.04.17 | 46/47 |
|------|------|-------------------------------|------------|-------|
|------|------|-------------------------------|------------|-------|

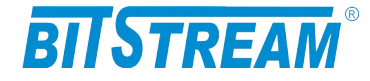

## 12.2 Wymagania środowiskowe

12.2.1 Eksploatacja

Urządzenie TRYTON-7 może pracować w pomieszczeniach zamkniętych nierównomiernie ogrzewanych w następujących warunkach klimatycznych:

| Parametr                      | Wartość                                      |  |
|-------------------------------|----------------------------------------------|--|
| Środowiskowy                  | dopuszczalna                                 |  |
| Temperatura otoczenia         | +5 ÷ +40°C                                   |  |
| Wilgotność względna powietrza | $\leq$ 80% w temperaturze +20 <sup>O</sup> C |  |

12.2.2 Transport

Urządzenie **TRYTON-7** w opakowaniu fabrycznym może być przewożone lądowymi i powietrznymi środkami transportu w zakresie temperatur -25....+40 <sup>O</sup>C

#### 12.2.3 Przechowywanie

Urządzenie **TRYTON-7** należy przechowywać w pomieszczeniach zamkniętych, w następujących warunkach środowiskowych:

| Parametr              | Wartość                          |  |
|-----------------------|----------------------------------|--|
| Środowiskowy          | Dopuszczalna                     |  |
| Temperatura otoczenia | -25 ÷ +55 °C                     |  |
| Wilgotność            | 5 % do 90 % / +40 <sup>o</sup> C |  |

# 12.3 ZASILANIE

| Parametr                       | Wartość parametru       |  |
|--------------------------------|-------------------------|--|
| lub cecha                      | lub opis cechy          |  |
| Znamionowe napięcie zasilające | 12-60V DC <sup>1)</sup> |  |
| Pobór prądu                    | 210 mA przy 48 V        |  |
| Typ złącza                     | Śrubowe                 |  |

<sup>1)</sup> Dopuszczalne odchyłki +10 % od wartości maksymalnej, -10 % od wartości minimalnej.

| REV. | 3.04 | INSTRUKCJA OBSŁUGI : TRYTON-7 | 2019.04.17 | 47/47 |
|------|------|-------------------------------|------------|-------|
|------|------|-------------------------------|------------|-------|